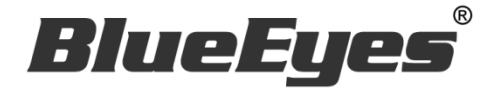

# DDS Editor 专业排版软件

#### 本软件仅适用 DDS PRO 广告机,不适用 DDS 广告机

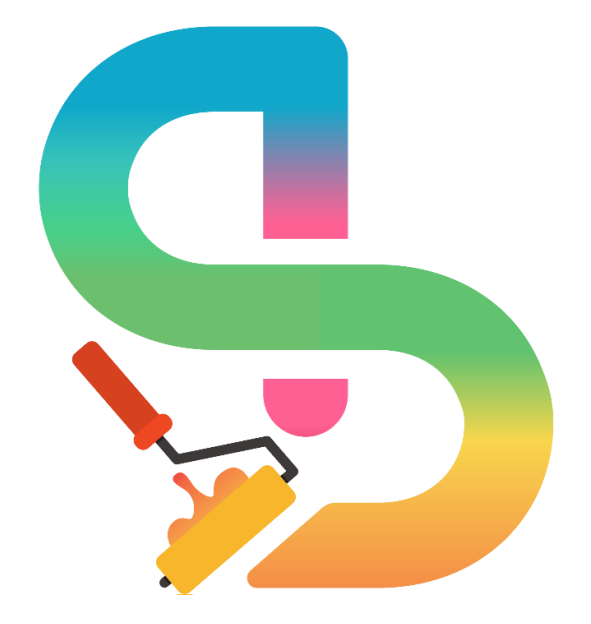

使用手册

Ver. 1.0.5.6

2021/08/25

www.BlueEyes.com.tw

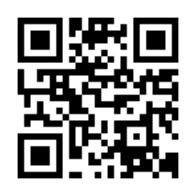

在使用本产品之前,请务必先仔细阅读本使用说明书。 请务必妥善保管好本书,以便日后能随时查阅。 请在充分理解内容的基础上,正确使用。 本手册内含重要数据,切勿让非授权者翻阅!

## 使用手册

本手册适用于以下产品

□ 蓝眼 DDS Editor 专业排版软件

感谢您使用蓝眼科技的产品。

本手册将介绍蓝眼科技产品。在您开始使用产品前,建议您先阅读过本手册。

手册里的信息在出版前虽已被详细确认,实际产品规格仍将以出货时为准。蓝 眼科技对本手册中的内容无任何担保、宣告或暗示,以及其他特殊目的。除此 之外,对本手册中所提到的产品规格及信息仅供参考,内容亦可能会随时更新, 恕不另行通知。本手册中所提的信息,包括软件、韧体及硬件,若有任何错误, 蓝眼科技没有义务为其担负任何责任。

任何产品规格或相关信息更新请您直接到蓝眼科技官方网站查询,本公司将不 另行通知。若您想获得蓝眼科技最新产品讯息、使用手册、韧体,或对蓝眼科 技产品有任何疑问,请您联络当地供货商或到蓝眼科技官方网站取得相关讯息。

本手册的内容非经蓝眼科技以书面方式同意,不得擅自拷贝或使用本手册中的内容,或以其他方式改变本手册的数据及发行。

本手册相关产品内容归 蓝眼科技 著作权所有,侵害必究。

蓝眼科技

地址: 404 台湾台中市北区文心路四段 200 号 7 楼之 3 电话: +886 4 2297-0977 / +886 982 842-977 传真: +886 4 2297-0957 E-mail: support@blueeyes.com.tw 网站: www.BlueEyes.com.tw

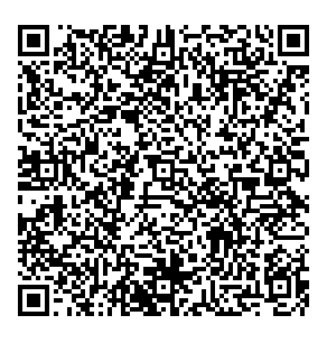

| 12.1 关于 USB 随身碟/SD 卡           |    |
|--------------------------------|----|
| 12.2 网络                        |    |
| 13. 常见问题 Q&A                   |    |
| 【问题 1】DDS Editor 单一个项目能有几个样板?  |    |
| 【问题 2】DDS Editor 能否保留自定义样板的样式? |    |
| 【问题3】如何设定项目智慧休眠?               |    |
| 【问题 4】如何播放受版权限制的 YouTube 直播?   | 40 |

## 1. 简介

#### 1.1 关于本手册

本手册可帮助您快速、有效的了解 DDS Editor 的各项功能及操作方法

- 本公司郑重建议您单独存放所有重要数据的书面记录,某些情况下,电子储存器中保存的数据可能会丢失或更改,因此,无论因使用不当、维修、缺陷、使用过期或其它任何原因而造成的数据丢失及无法使用等情况,本公司概不负责。
- 对于第三方原因使用本产品及其它任何功能造成的经济损失或索赔,如刷第三方 DIY 韧体,储存的数据丢失或变更等,本公司概不负责。
- 本使用者手册中的画面版式可能与实际版式有所不同,这跟软件的版本变更有关系。
- ○本用户手册中的信息如有变更, 恕不另行通知, 详情请关注蓝眼科技官网服务支持。
- 本公司对于从网络中下载的内容概不负责。

#### 1.2 知识产权

依知识产权法规定,受版权(音乐、图片等)保护的数据的复制、变更和使用仅限于个人或私人 用途,若用户未拥有更大范围的版权或者未得到版权拥有者的明确同意而擅自复制,变更或使用 以此方式制作或修订的复本,则视为违反版权法,版权拥有者有权索赔其损失。为此,切勿非法 使用受版权保护的数据。

#### 1.3 使用前的注意事项

#### 关于本手册

- 使用前请仔细阅读本说明书,本公司对产品错误使用引发的人为问题不承担责任。
- 仔细阅读并托妥善保管使用说明书。按照说明书中的使用说明进行操作。
- 在本手册中所使用的画面显示图标可能与显示在屏幕上的图形不一致。这可能是由软件版本不同造成的。
- 本手册封面已注明版本,请务必确认您使用的版本与本手册版本一致。
- 若手册版本不同请再向我们索取最新版的手册。
- 若要查询 DDS Editor 目前软件版本,请于 DDS Editor 的「选单」中点选「关于」选 项查询目前软件版本。

2. 安装

### 步骤一、下载 DDS Editor 软件

前往蓝眼科技产品官网(http://dds.blueeyes.com.tw),下载 DDS Editor 安装档案。

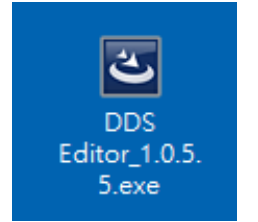

步骤三、开始安装

点选下一步以进行安装。

| 😸 DDS Editor - InstallShield Wizard 🛛 🕹 |                                                                    |  |  |  |  |
|-----------------------------------------|--------------------------------------------------------------------|--|--|--|--|
| ی                                       | 歡迎使用 DDS Editor InstallShield Wizard                               |  |  |  |  |
|                                         | InstallShield(R) Wizard 讓您可以修改、修復或刪除 DDS<br>Editor 。要繼續,諸按一下「下一步」。 |  |  |  |  |
|                                         |                                                                    |  |  |  |  |
|                                         |                                                                    |  |  |  |  |
|                                         |                                                                    |  |  |  |  |
|                                         | < 上一步(B) 下一步(N) 聚消                                                 |  |  |  |  |

如果欲变更安装位置,请于此画面按变更键,重新选择安装路径。

| 波 DDS Ed                 | ditor - InstallShield Wizard                                                 | ×                       |
|--------------------------|------------------------------------------------------------------------------|-------------------------|
| <b>目的地資</b><br>按一下<br>夾。 | <b>锋料夹</b><br>「「下一步」安裝到此資料夾,或按一下「變更」安裝到                                      | 不同的資料                   |
|                          | 將 DDS Editor 安裝到:<br>C: \Program Files (x86)\BlueEyes Technology\DDS Editor\ | 變更(0)                   |
| InstallShield -          | <上一步(B) 下一步                                                                  | <del>5(N) &gt; 取消</del> |

点选安装,开始进行安装作业。

| 🛃 DDS Editor - InstallShield Wizard                    | × |
|--------------------------------------------------------|---|
| 已做好安装程式的準備<br>精靈準備開始安裝。                                | 4 |
| <br>  要查看或變更任何安裝設定,請按一下「上一步」。或按一下「取消」退出精靈。<br>         |   |
| 目前設定:                                                  | r |
| 安装類型:                                                  |   |
| 典型 典型                                                  |   |
| 目的地資料夾:                                                |   |
| C:\Program Files (x86)\BlueEyes Technology\DDS Editor\ |   |
|                                                        |   |
| 姓名:blueeyes                                            |   |
| │ 公司:                                                  |   |
|                                                        |   |
| InstallShield                                          |   |

安装作业完成后,点选完成键以结束窗口。

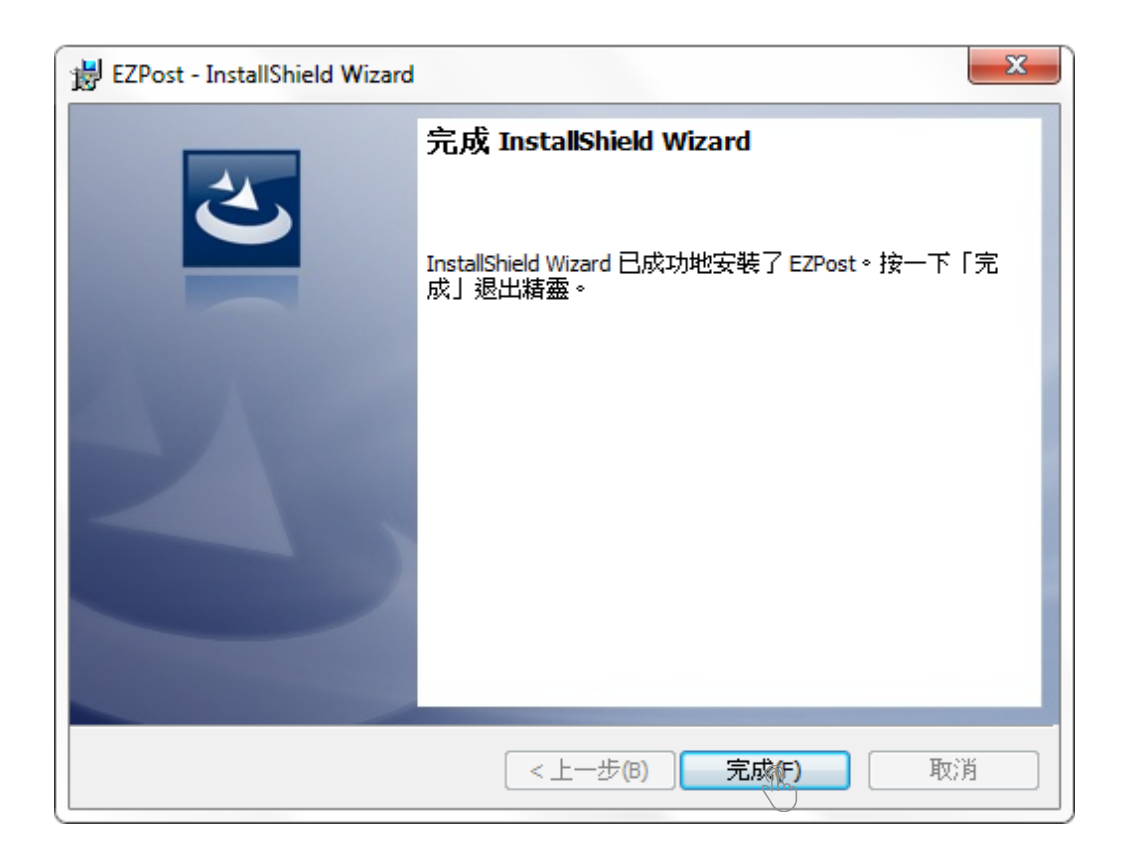

成功安装 DDS Editor 软件后,桌面会出现下图的应用程序。

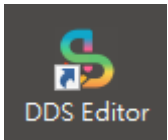

## 3. 进入 DDS Editor

点选 DDS Editor 应用程序,开启编辑软件。Windows 操作系统若默认为繁体中文,则开启 DDS Editor 为繁体中文接口;若 Windows 操作系统为简体中文,则开启 DDS Editor 为简体中文。若 Windows 操作系统为英文版或其他语系,则开启 DDS Editor 为英文接口。

#### 3.1 变更语系

前往选单页签,点选设定键。选择正体中文、简体中文或英文的语言接口。点选确认以变更 DDS Editor 的界面语系。

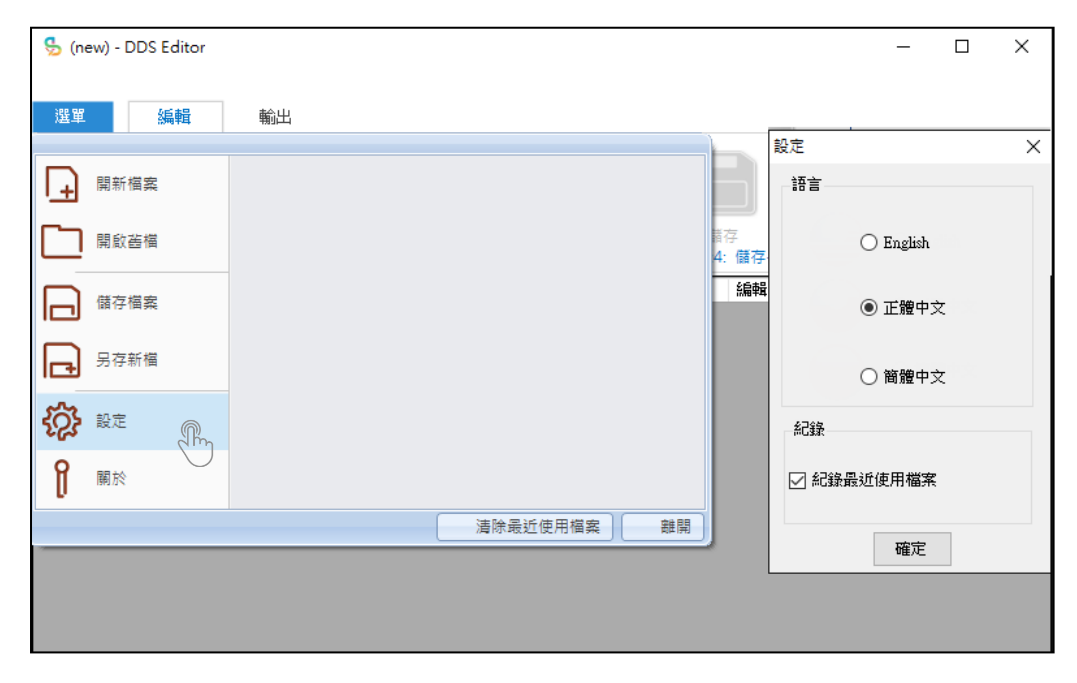

#### 3.2 新增样板

于编辑页签内点选新增,可以选择内建样板或是自定义样板开始制作样板。

| 吳 (ne     | ew) - DDS Editor |                     |    |                 |         | -  | × |
|-----------|------------------|---------------------|----|-----------------|---------|----|---|
| 選單        | 編輯               | 輸出                  |    |                 |         |    |   |
| DDS<br>步驟 | PRO •            | +<br>新増<br>步驟2:新増内容 | 登  | )<br>(値)<br>放設定 | 存<br>備存 |    |   |
|           | 內容名稱             | 建立時間                | 大小 | 預覽              | 編輯      | 刪除 |   |
|           |                  |                     |    |                 |         |    |   |
|           |                  |                     |    |                 |         |    |   |
|           |                  |                     |    |                 |         |    |   |
|           |                  |                     |    |                 |         |    |   |
|           |                  |                     |    |                 |         |    |   |
|           |                  |                     |    |                 |         |    |   |

## 3.3 内建样板

DDS PRO 内建 15 种样板版型,9 种横式以及 6 种直式样板,搭配不同排版型式,提供您选择最合适的样板呈现。若欲使用更多样版,请参阅 3.4 自定义样板。

| 版 |       | 型 | 影 |   | 片 | 跑 | 马          | 灯 | 固 | 定 | 文   | 字 | 固 | 定            | 图          | 图 | 片 | 轮   | 播  | X  |
|---|-------|---|---|---|---|---|------------|---|---|---|-----|---|---|--------------|------------|---|---|-----|----|----|
|   | 1(横)  |   |   | • |   |   | •          |   |   |   |     |   |   | •            |            |   |   |     |    |    |
|   | 2(横)  |   |   | • |   |   | •          |   |   |   |     |   |   | •            |            |   |   |     |    |    |
|   | 3(横)  |   |   | • |   |   |            |   |   |   |     |   |   |              |            |   |   | (右, | 全帅 | 偪) |
|   | 4(横)  |   |   | • |   |   |            |   |   |   |     |   |   |              |            |   |   | (左, | 全帅 | 偪) |
|   | 5(横)  |   |   | • |   |   |            |   |   |   |     |   |   | •(7          | 右)         |   |   | (右) |    |    |
|   | 6(横)  |   |   |   |   |   |            |   |   |   |     |   |   | <b>● (</b> , | 左 <b>)</b> |   |   | (左) |    |    |
|   | 7(横)  |   |   | • |   |   |            |   |   |   |     |   |   |              |            |   | • | (左, | 半巾 | 偪) |
|   | 8(横)  |   |   | • |   |   |            |   |   |   |     |   |   |              |            |   | • | (右, | 半巾 | 偪) |
|   | 9(横)  |   |   | • |   |   | ullet      |   |   |   |     |   |   |              |            |   |   |     |    |    |
|   | 10(横) | ) |   | • |   |   | lacksquare |   |   |   |     |   |   |              |            |   |   |     |    |    |
|   | 11(直) | ) |   | • |   |   |            |   |   |   |     |   |   |              |            |   | • |     |    |    |
|   | 12(直) | ) |   | • |   |   |            |   |   |   |     |   |   |              |            |   |   |     |    |    |
|   | 13(直) | ) |   | • |   |   | ullet      |   |   |   | ●(上 | ) |   |              |            |   |   |     |    |    |
|   | 14(直) | ) |   | • |   |   | •          |   |   |   | ●(下 | ) |   |              |            |   |   |     |    |    |
|   | 15(直) | ) |   | • |   |   | ullet      |   |   |   |     |   |   |              |            |   |   |     |    |    |

注意:影片分辨率不能大于 1920\*1080(1080P)。

## 3.4 自定义样板

新増内容

DDS Editor 除了内建 15 种样板外,还提供您自定义样板的功能。

#### 步骤一、选取自定义样板

于新增样板内选取自定义样板,并按下右下角的下一步。

|           | 1045         |           | 樣板預覽   |         |     |
|-----------|--------------|-----------|--------|---------|-----|
| 自訂様板      | 已儲存樣板        | 様板1       |        |         |     |
| 様板 2      | <b>様</b> 板 3 | 様板 4      |        |         |     |
| 様板 5      | <b>様</b> 板 6 | 樣板 7      |        | 白訂樣板    |     |
| 様板8       | 樣板 9         | 樣板 10     |        |         |     |
| 様板 11(直式) | 様板 12(直式):   | 樣板 13(直式) |        |         |     |
| 様板 14(直式) | 様板 15(直式)    |           |        |         |     |
|           |              |           |        |         |     |
|           |              |           |        |         |     |
|           |              |           | 步驟1/3: | 請選擇一個樣板 | 下一步 |

×

#### 步骤二、选择方向与分辨率

样板方向可选择横式、直式一(逆时针 90 度)及直式二(顺时针 90 度)三种型式,可依照您播放的 屏幕需求做选择,如百货公司有些屏幕偏直式,就能够选择直式样板来呈现。此外,更能选择 4K 高画质播放。

| 設定            | × |
|---------------|---|
| 自訂樣板設定        |   |
| 方向            |   |
| ◉ 横式          |   |
| ○ 直式 (逆時針90度) |   |
| ○ 直式 (順時針90度) |   |
| 解析度           |   |
| 1080P         |   |
| O 4K          |   |
| 確定            |   |

#### 步骤三、背景设定

DDS Editor 在自定义样板内,支持调整工作区背景。点选左方背景设定键,会出现背景选择器窗口。

| 自訂樣板 |         |              |      |      |    | — <b>D</b> | × |
|------|---------|--------------|------|------|----|------------|---|
|      | 工作區背景   |              | ٥    | 1020 |    | 3940       |   |
|      | 背景設定    |              | v    | 1920 |    | 3840       |   |
|      | 元件《沿    | $\mathbf{D}$ |      |      |    |            |   |
|      | 本機影片    | J            |      |      |    |            |   |
|      | 4K影片    |              |      |      |    |            |   |
|      | 串流影片    |              |      |      |    |            |   |
|      | Youtube |              | 1090 |      |    |            |   |
|      | 圖片      |              | 1000 |      |    |            |   |
|      | 固定文字    |              |      |      |    |            |   |
|      | 跑馬燈     |              |      |      |    |            |   |
|      | RSS     |              |      |      |    |            |   |
|      | PDF     |              |      |      |    |            |   |
|      | URL     |              | 2160 |      |    |            |   |
|      | 天氣      |              |      |      |    |            |   |
|      | 日期/時間   |              |      |      |    |            |   |
|      | 目前元件設定  |              |      |      |    |            |   |
| 位置   | X Y     |              |      |      |    |            |   |
| 大小   | W H     |              |      |      |    |            |   |
|      | 移至上層    | 1            |      |      |    |            |   |
|      | 貼齊最上方   |              |      |      |    |            |   |
| 貼齊最左 | 方 刪除 貼齊 | 最右方          |      |      |    |            |   |
|      | 貼齊最下方   |              |      | 另存樣版 | 預覽 | 完成         |   |

- 背景颜色:点选色盘上任一颜色,红色方框可预览所选颜色,完成设定背景颜色后, 点选下方确定键。DDS Editor 会更改背景为您选择的颜色。
- 背景图片:点选浏览键,选择欲加载之图片档案,同时可以设定背景图片透明度。点选下方确定键。DDS Editor 会更改背景为您选择的图片。

| *====================================== |                                                                                                    | ~                                     |
|-----------------------------------------|----------------------------------------------------------------------------------------------------|---------------------------------------|
| 月京進洋鎮                                   |                                                                                                    | ^                                     |
|                                         | RGB:<br>R:<br>C:<br>B:<br>Hex:<br>HSL:<br>H:<br>S:<br>L:<br>Alpha:<br>RGB:<br>255 ⊕<br>255 ⊕<br>100 ⊕<br>255 ⊕<br>100 ⊕<br>255 ⊕<br>100 ⊕<br>255 ⊕<br>100 ⊕ | 費景圖片<br>透明度 100 ÷<br>0:完全透明,100:完全不透明 |
| 備註:當背景顏色與背景圖片同時被設定的                     | \$,會以背景圖片為主。                                                                                                    |                                       |
|                                         | 確定                                                                                                    | 取消                                    |

自訂樣板  $\times$ 工作區背景 1920 3840 元件 本機影片 串流影片 1080 副片 固定文字 PDF URL 2160 日期/時間 目前元件設定 位置 Y Х 大小 W Н 移至上層 貼齊最上方 **删除** 貼齊最右方 貼齊最左方 另存樣版 貼齊最下方 預覽 完成

背景颜色或图片设定成功后,可于右方编辑区呈现所设定的样式。

#### 步骤四、选取组件

DDS Editor 在自定义样板内,支持设定本机影片、4K 影片、串流影片、Youtube、图片、固定 文字、跑马灯、RSS、PDF、URL、天气与日期/气象等组件,如下方编辑列表。点选欲放置的组 件,右方编辑区会出现该组件:

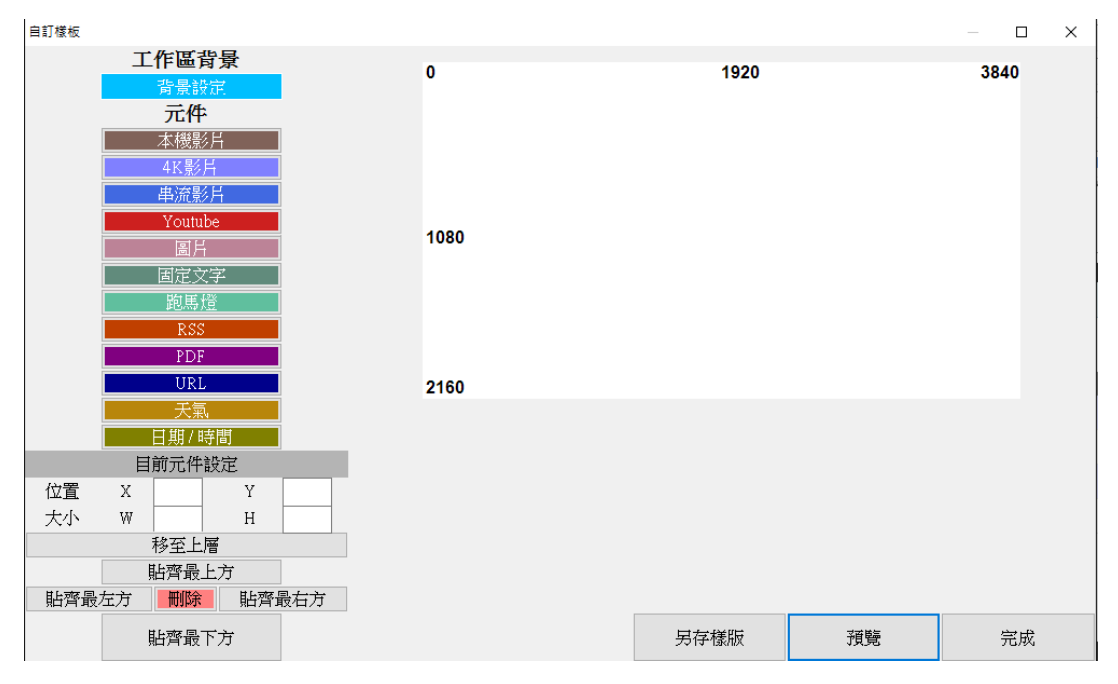

步骤五、调整组件位置及大小

- 将鼠标移到组件上,长按左键,当光标图标显示为<sup>1</sup>时,左键按住托曳可将组件拖移 至其它位置。
- 将鼠标移到组件左右边缘,当光标图标显示为 时,左键按住托曳可以左右缩放调
   整组件 X 轴方向大小。
- 将鼠标移到组件上下边缘,当光标图标显示为 ↓ 时,左键按住托曳可以上下缩放,调
   整组件 Y 轴方向大小。
- 将鼠标移到组件右下角,当光标图标显示为 →时,左键按住托曳可以等比例缩放, 同时调整组件 XY 轴方向大小。
- 位置之坐标以组件左上方点位表示。能使用左下方的辅助工具手动键入数字,设定目前组件的位置与大小。

#### 步骤六、预览

选取欲播放的组件并编辑完毕后,可以按右下方的预览键观看,确认各组件编辑是否没问题。

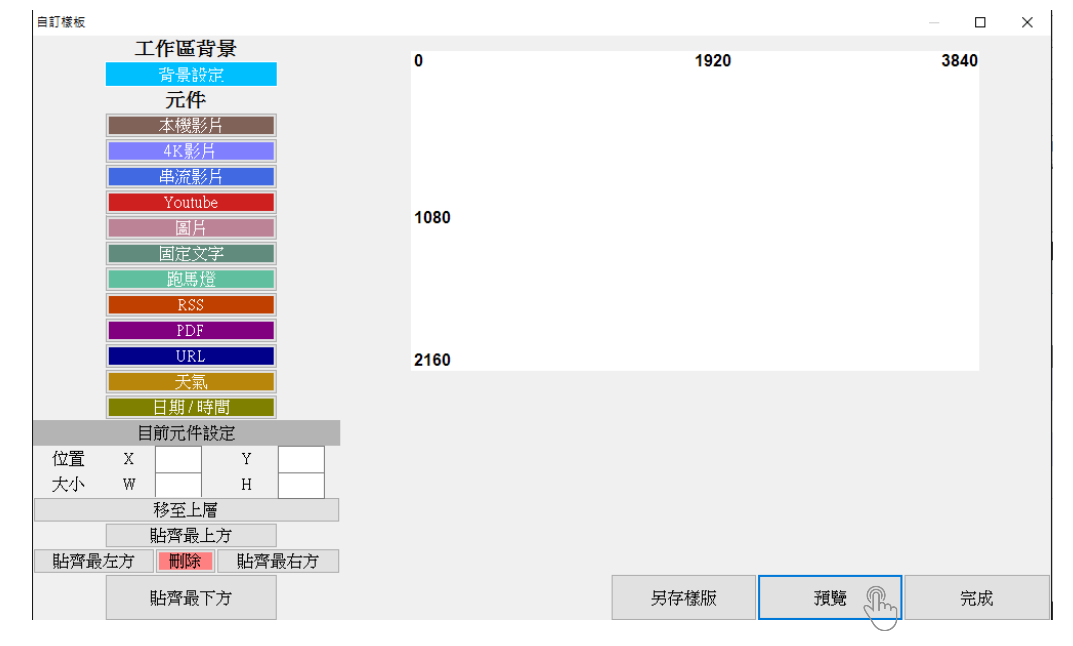

#### 步骤七、完成

确认样板没问题后,按右下角的完成按钮。会跳出一个窗口,请输入内容名称后按下确定。

| DDS Editor                             | ×    |      | - // <b>E</b>    |      | - 0 × |
|----------------------------------------|------|------|------------------|------|-------|
| 請輸入內容名稱<br>[                           | 和定   |      | 960              |      | 1920  |
| 圖片<br>固定文字<br>跑馬燈<br>RSS<br>PDF<br>URL | 54   | 40   |                  |      |       |
| 天氣                                     |      |      |                  |      |       |
| 日期7時間 目前元件設定                           |      |      | 圖片               |      |       |
| 1位直 X 0 Y<br>大小 ₩ 519 H                | 519  | 選擇圖片 | 請輸入輪播間隔秒婁<br>整數) | 如正 5 |       |
| 移至上層                                   |      |      |                  |      |       |
| □ 助賞載江万 ■ <b>町</b> 隊 貼質:<br>貼齊最下方      | 取付/〕 |      | 另存樣版             | 預覽   | 完成 🖑  |

确定后,会跳出以下窗口,代表编辑完成,请按确定键。

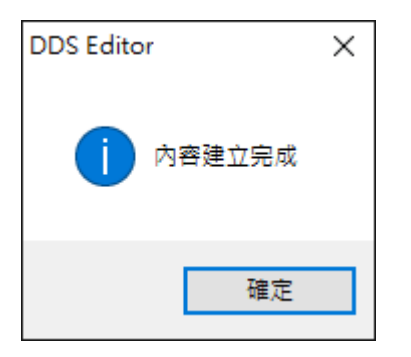

编辑页签的内容会产生刚才编辑完成的样板。

| S (new) - DDS Editor                   |                   |              | -  |    | × |
|----------------------------------------|-------------------|--------------|----|----|---|
| 選單 編輯 輸出                               |                   |              |    |    |   |
| DDS PRO -                              | <b>\$</b>         |              |    |    |   |
| 新增<br>步驟1:選擇目標機器型號步驟2:新增內容             | 設定<br>5驟3: 選擇播放設定 | 儲存<br>84: 儲存 |    |    |   |
| 内容名稱 建立時間 ▼ 大小                         | 預覽                | 編輯           | 刪除 |    |   |
| BlueEyes 2016-05-09 14:43:02 0.0 bytes | 預覽                | 編輯           |    | 刪除 |   |
|                                        |                   |              |    |    | _ |
|                                        |                   |              |    |    |   |
|                                        |                   |              |    |    |   |
|                                        |                   |              |    |    |   |
|                                        |                   |              |    |    |   |
|                                        |                   |              |    |    |   |
|                                        |                   |              |    |    |   |
|                                        |                   |              |    |    |   |
|                                        |                   |              |    |    |   |
|                                        |                   |              |    |    |   |

## 4. 影片

在 DDS Editor 内的自定义样版可以设定四种类型的影片,分别为本机影片、Youtube 影片、4K 影片和串流影片。本机影片、Youtube 影片和串流影片合计最多只能放两个,并且 Youtube 和串流影片只能各放一个,若选择 4K 影片,则只能放一个,无法再放其他类型的影片。

#### 4.1 本机影片

点击左方组件区的本机影片,右方编辑区会出现本机影片组件。本机影片组件最多能放两个。

| 自訂樣板             |      |      |    | — 🗆 X |
|------------------|------|------|----|-------|
| 工作區背景            |      | 1020 |    | 2940  |
| 背景設定             |      | 1920 |    | 3640  |
| 元件               |      |      |    |       |
| 本機影片             |      |      |    |       |
| 4K影片             | 本機影片 |      |    |       |
| 串流影片             |      |      |    |       |
| Youtube          |      |      |    |       |
| 副片               |      |      |    |       |
| 固定文字             |      |      |    |       |
| 跑馬燈              |      |      |    |       |
| RSS              |      |      |    |       |
| PDF              |      |      |    |       |
| URL              | 2160 |      |    |       |
| 天氣,              |      |      |    |       |
| 日期/時間            |      |      |    |       |
| 目前元件設定           |      | 本機影片 |    |       |
| 位置 X 0 Y 0       |      |      |    |       |
| 大小 W 1384 H 1385 |      | 選擇影片 |    |       |
| 移至上層             |      |      |    |       |
| 貼齊最上方            |      |      |    |       |
| 貼齊最左方 刪除 貼齊最右方   |      |      |    |       |
| 貼齊最下方            |      | 另存樣版 | 預覽 | 完成    |

点选下方选择影片键。

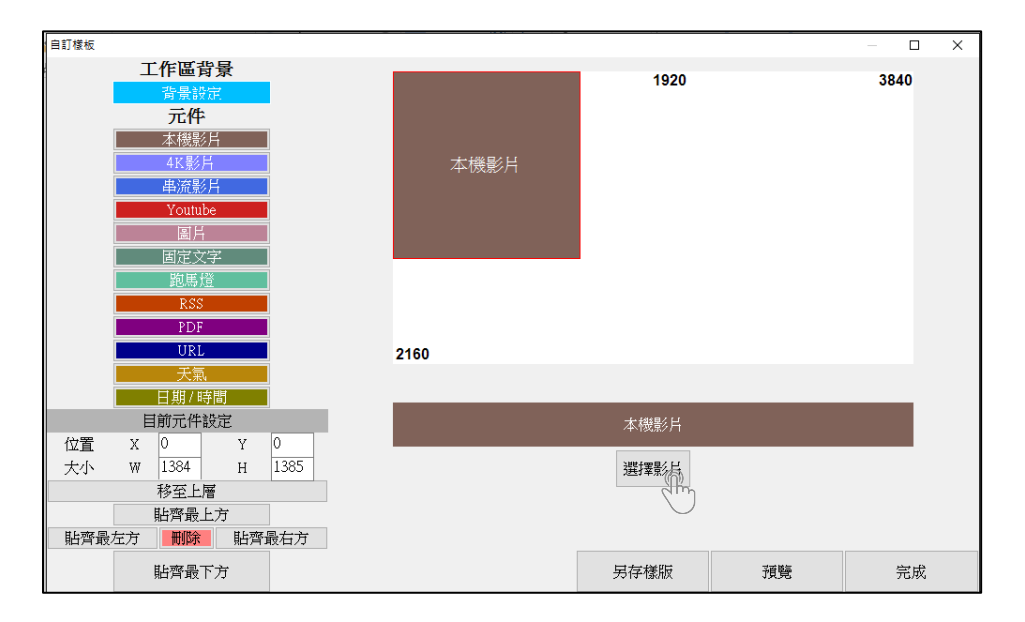

在窗口右侧的操作栏点选新增键。请注意本机影片的分辨率不能大于 1920x1080(1080P)。

| 選擇影片 |                                      | ×  |
|------|--------------------------------------|----|
|      | 預覽                                   | 操作 |
|      |                                      | 新增 |
|      |                                      | 移除 |
|      |                                      | 上移 |
|      |                                      | 下移 |
|      |                                      |    |
|      |                                      |    |
|      | 平自江町(小海游自区·11农直播队33%/叶时村智府自)<br>□ 静音 |    |
| 儲存   | 備註:請留意影片解析度不能大於1920x1080 (1080P)     | 取消 |

选择影片来源,可选取多部影片,并按下开启键。

| 選擇影片                                                                            |                      |                                      |                                                         |                     |                       | × |
|---------------------------------------------------------------------------------|----------------------|--------------------------------------|---------------------------------------------------------|---------------------|-----------------------|---|
| Sour                                                                            | ce 🕨 video           |                                      |                                                         | 👻 🍫 Search via      | ieo                   | ٩ |
| Organize 🔻 New                                                                  | folder               |                                      |                                                         |                     | •                     | 0 |
| Favorites<br>E Desktop<br>Downloads<br>E Recent Places<br>SkyDrive<br>Libraries | E 01-Japan           | 02-vertical<br>1080x1920_(1080p<br>) | 2013 China<br>Airlines'<br>Corporate<br>Introduction-En | MCdonald 2015       | Movie<br>Trailer_Lucy | • |
| 🤣 Homegroup<br>r.♥ Computer<br>🚨 Local Disk (C:)                                | videol_I SEE         | YOU video2_Taiwan-T                  |                                                         |                     |                       | • |
| F                                                                               | ile name: 02-vertica | l 1080x1920_(1080p)                  |                                                         | [MPEG-1] r     Open | mpg [MPEG-2] mpg,     | • |

中间预览处会显示您刚选取的影片。可以从右方操作栏进行新增或移除影片。如您选取多部影片,可以用右方操作栏的上移、下移键调整播放顺序。编辑完毕后,按左下方的储存键。

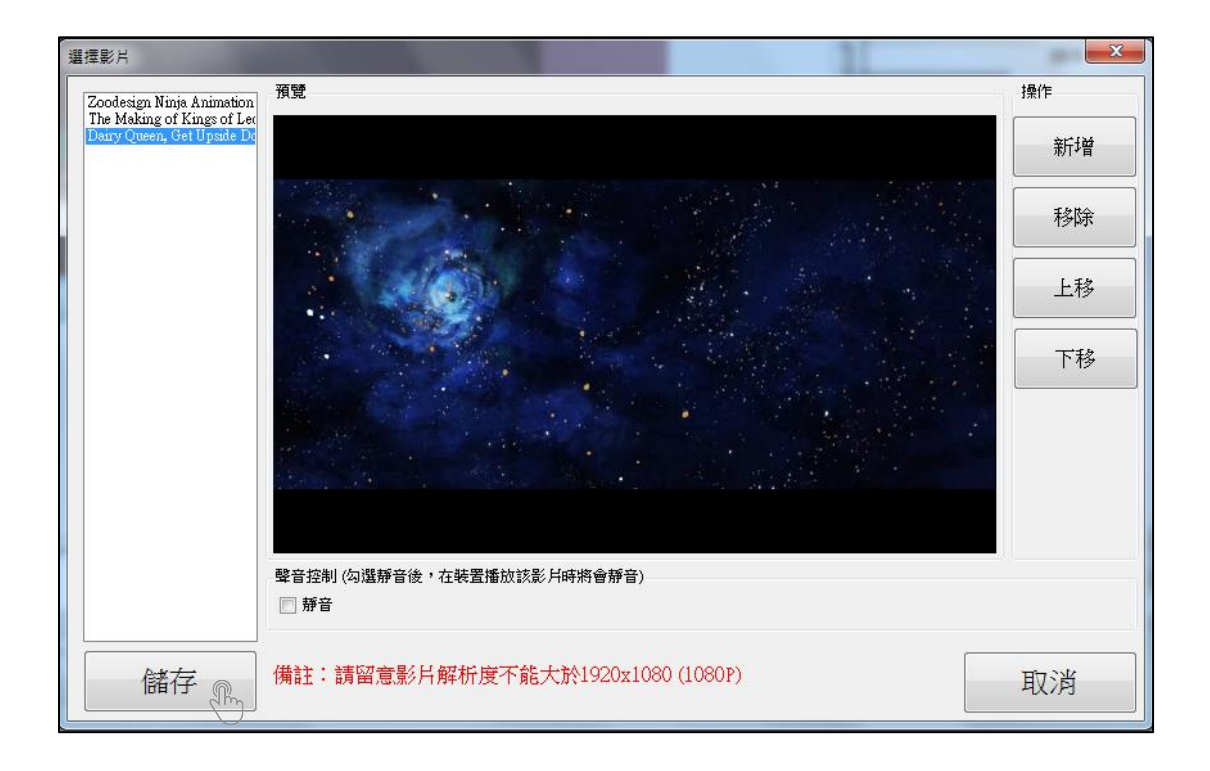

## 4.2 关于 4K 影片

随着摄影机的功能不断进步,影片的画质也不断提升,以往熟知的1080P影片已不再是最高画质, 取而代之的是更高画质的4K影片。

点击左方组件区的4K影片,右方编辑区会出现4K影片组件。3840x2160

| 自訂樣板    |           |            |      |                   |    | — 🗆 X |
|---------|-----------|------------|------|-------------------|----|-------|
|         | 工作區背景     |            |      | 1020              |    | 3940  |
|         | 背景設定      |            |      | 1920              |    | 3640  |
|         | 元件        |            |      |                   |    |       |
|         | 本機影片      |            |      |                   |    |       |
|         | 4K影片      |            | 4K影片 |                   |    |       |
|         | 串流影片      |            |      |                   |    |       |
|         | Youtube   |            |      |                   |    |       |
|         | 国片        |            |      |                   |    |       |
|         | 固定文字      |            |      | l                 |    |       |
|         | 跑馬燈       |            |      |                   |    |       |
|         | RSS       |            |      |                   |    |       |
|         | PDF       |            |      |                   |    |       |
|         | URL       |            | 2160 |                   |    |       |
|         | 天氣        |            |      |                   |    |       |
|         | <br>日期/時間 |            |      |                   |    |       |
| 111.000 | 目前元件設定    |            |      | 4K影片              |    |       |
| 位直      | X U Y     | 1205       |      | Nilition E. / / / |    |       |
| 大小      | W 1364 H  | 1385       |      | 選擇影片              |    |       |
|         |           |            |      |                   |    |       |
| 甘仁亦、曰、  |           | <b>⊒+-</b> |      |                   |    |       |
| 即消取     |           | 反付刀        |      |                   |    |       |
|         | 貼齊最下方     |            |      | 另存樣版              | 預覽 | 完成    |

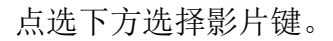

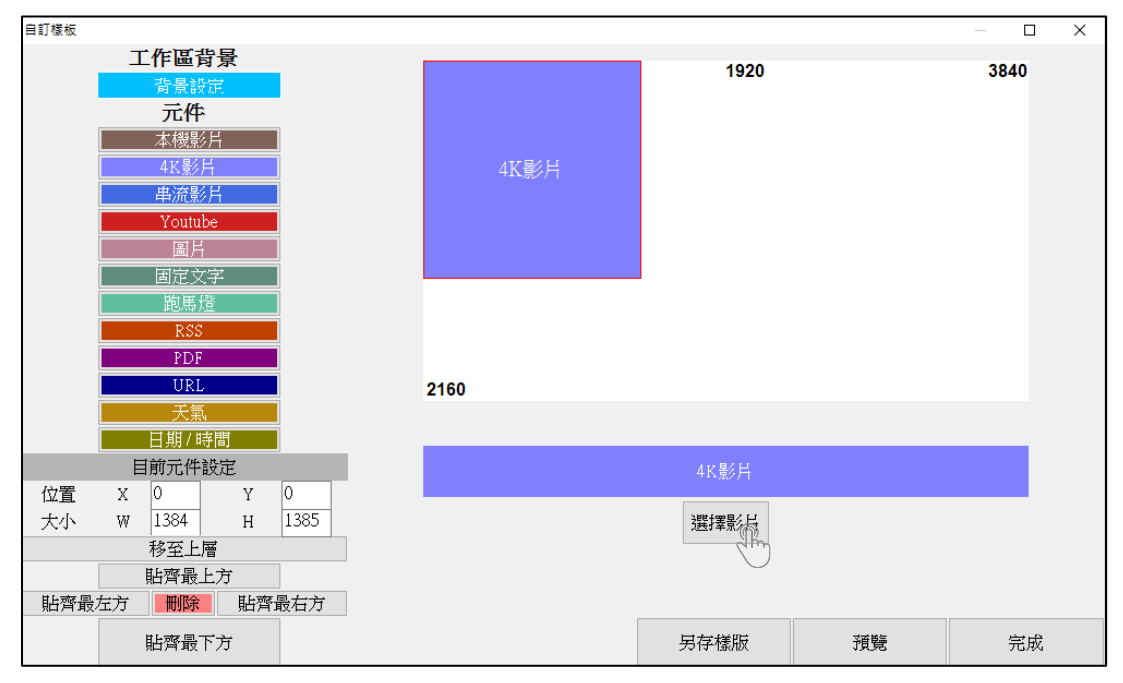

| 選擇影片 |                                    | ×  |
|------|------------------------------------|----|
|      | 預覽                                 |    |
|      |                                    | 新增 |
|      |                                    | 移除 |
|      |                                    | 上移 |
|      |                                    | 下移 |
|      |                                    |    |
|      |                                    |    |
|      | 聲音控制 (勾選靜音後,在裝置播放該影片時將會靜音)<br>□ 靜音 |    |
| 儲存   | 備註:請留意影片解析度不能大於3840x2160 (4K)      | 取消 |

在窗口右侧的操作栏点选新增键。请注意 4K 影片的分辨率不能大于 3840x2160(4K)。

选择影片来源,可选取多部影片,并按下开启键。

| 選擇影片                                                                                                    |        |                                                         |                                                                                       |                       | ×                   |
|----------------------------------------------------------------------------------------------------|--------|---------------------------------------------------------|---------------------------------------------------------------------------------------|-----------------------|---------------------|
| $\leftarrow \rightarrow \cdot \cdot \uparrow$                                                                      | - 《 桌面 | > 樣板 > 影片                                               | ٽ ~                                                                                   | 搜尋 影片                 | Q                   |
| 組合管理 ▼                                                                                                    | 新增資料夾  |                                                         |                                                                                       |                       | ?                   |
| <ul> <li>◇ OneDrive</li> <li>◇ 本機</li> <li>◆ 下載</li> <li>☆ 文件</li> <li>♪ 音樂</li> <li>○ 風片</li> <li>○ 影片</li> </ul> |        | [ULTRA HD]<br>TRANSFORMER<br>S 4 Trailer [HD<br>4K].mp4 | Captain America<br>The Winter<br>Soldier Official<br>Trailer #2 (201<br>Equipment.mp4 | 選取                    | 要預覽的檔案。             |
| Data (D:)                                                                                                    | ~      | Official Trailer<br>(2014) 4K Ultra                     |                                                                                       |                       |                     |
|                                                                                                    | 檔案名稱   | (N): [ULTRA HD]                                         | TRANSFORMERS ~                                                                        | [MPEG-1] mpg<br>開愈(O) | [MPEG-2] mp ~<br>取消 |

中间预览处会显示您刚选取的影片。可以从右方操作栏进行新增或移除影片。如您选取多部影片,可以用右方操作栏的上移、下移键调整播放顺序。编辑完毕后,按左下方的储存键。

| 選擇影片                                             |                                                                      | ×  |
|--------------------------------------------------|----------------------------------------------------------------------|----|
| Captain America The Wint                         | 預覽                                                                   | 操作 |
| [ULTRA HD] TRANSFOR<br>Edge of Tomorrow Official |                                                                      | 新增 |
|                                                  |                                                                      | 移除 |
|                                                  | THE FOLLOWING PREVIEW HAS BEEN APPROVED FOR<br>APPROPRIATE AUDIENCES | 上移 |
|                                                  | BY THE MOTION PICTURE ASSOCIATION OF AMERICA, INC.                   | 下移 |
|                                                  | www.filmratings.com www.mpaa.org                                     |    |
|                                                  |                                                                      |    |
|                                                  | 聲音控制(勾選靜音後,在裝置播放該影片時將會靜音)<br>靜音                                      |    |
| 儲存                                               | 備註:請留意影片解析度不能大於3840x2160 (4K)                                        | 取消 |

## 4.3 关于 Youtube 影片(不支援直播)

拜网络发达之赐,现在 Youtube 上能够看到各式各样的影片。因此使用 Youtube 组件,提供您 多样的影片选择。

点击左方组件区的 Youtube,右方编辑区会出现 Youtube 组件。再将欲播放的 Youtube 网址填入下方字段。Youtube 组件最多只能放一个。

| 自訂樣板                                  |         |      |                |              |    | — D   | $\times$ |
|---------------------------------------|---------|------|----------------|--------------|----|-------|----------|
| I                                     | 作區背景    |      |                | 1920         |    | 3840  |          |
|                                       | 背景設定    |      |                | 1320         |    | 0040  |          |
|                                       | 元件      |      |                |              |    |       |          |
|                                       | 本機影片    |      |                |              |    |       |          |
|                                       | 4K影片    |      | Youtube        |              |    |       |          |
|                                       | 串流影片    |      |                |              |    |       |          |
|                                       | Youtube |      |                |              |    |       |          |
|                                       | 圖片      |      |                |              |    |       |          |
|                                       | 固定文字    |      |                |              |    |       |          |
|                                       | 跑馬燈     |      |                |              |    |       |          |
|                                       | RSS     |      |                |              |    |       |          |
|                                       | PDF     |      |                |              |    |       |          |
|                                       | URL     |      | 2160           |              |    |       |          |
|                                       | 康夭      |      |                |              |    |       |          |
|                                       | 日期/時間   |      |                |              |    |       |          |
| 目                                     | 前元件設定   |      |                | Youtube      |    |       |          |
| 位置X                                   | 0 Y     | 0    |                |              |    |       |          |
| 大小 ₩                                  | 1384 Н  | 1385 | 請輸入Youtube影片網址 |              |    |       |          |
|                                       | 移至上層    |      |                |              |    |       |          |
|                                       | 貼齊最上方   |      |                |              |    |       |          |
| 貼齊最左方                                 | 刪除 貼齊   | 最右方  |                |              |    |       |          |
|                                       | 貼齊最下方   |      |                | 另存樣版         | 預覽 | 完成    |          |
| · · · · · · · · · · · · · · · · · · · |         |      |                | Serve Lacros |    | 76/64 |          |

#### 4.4 串流影片

在 Youtube 未问世前,网络上影片仍有许多 RTSP 形式的串流影片。目前如有线电视台仍会有 RTSP 形式的影片。

点击左方组件区的串流影片,右方编辑区会出现串流影片组件。再将欲播放的串流影片网址填入 下方字段。串流影片组件最多只能放一个。

| 自訂樣板 |          |      |           |      |    | — 🗆 X |
|------|----------|------|-----------|------|----|-------|
|      | 工作區背景    |      |           | 1020 |    | 3940  |
|      | 背景設定     |      |           | 1920 |    | 3640  |
|      | 元件       |      |           |      |    |       |
|      | 本機影片     |      |           |      |    |       |
|      | 4K影片     |      | 串流影片      |      |    |       |
|      | 串流影片     |      |           |      |    |       |
|      | Youtube  |      |           |      |    |       |
|      | 国片       |      |           |      |    |       |
|      | 固定文字     |      |           |      |    |       |
|      | 跑馬燈      |      |           |      |    |       |
|      | RSS      |      |           |      |    |       |
|      | PDF      |      |           |      |    |       |
|      | URL      |      | 2160      |      |    |       |
|      | 天氣       |      |           |      |    |       |
|      | 日期/時間    |      |           |      |    |       |
|      | 目前元件設定   |      |           | 串流影片 |    |       |
| 位置   | х 0 ү    | 0    |           |      |    |       |
| 大小   | W 1384 Н | 1385 | 請輸入串流影片網址 |      |    |       |
|      | 移至上層     |      |           |      |    |       |
|      | 貼齊最上方    |      |           |      |    |       |
| 貼齊最  | 左方 刪除 貼齊 | 最右方  |           |      |    |       |
|      | 貼齊最下方    |      |           | 另存樣版 | 預覽 | 完成    |
|      |          |      |           |      |    |       |

## 5. 图片

在 DDS Editor 内可以设定两种类型的图片,分别为一般的图档,如 jpg 或 png 等和 PDF 档案。 图档和 PDF 档最多合计只能放四个。

### 5.1 图片文件

点击左方组件区的图片,右方编辑区会出现图片组件。

| 自訂樣板 |         |        |    |      |                  |        | — D  | × |
|------|---------|--------|----|------|------------------|--------|------|---|
|      | 工作區背景   |        |    |      | 4020             |        | 2940 |   |
|      | 背景設定    |        |    |      | 1920             |        | 3640 |   |
|      | 元件      |        |    |      |                  |        |      |   |
|      | 本機影片    |        |    |      |                  |        |      |   |
|      | 4K影片    |        |    |      |                  |        |      |   |
|      | 串流影片    |        |    |      |                  |        |      |   |
|      | Youtube |        |    | ~~   |                  |        |      |   |
|      | 国片      |        | 10 | 80   |                  |        |      |   |
|      | 固定文字    |        |    |      |                  |        |      |   |
|      | 跑馬燈     |        |    |      |                  |        |      |   |
|      | RSS     |        |    |      |                  |        |      |   |
|      | PDF     |        |    |      |                  |        |      |   |
|      | URL     |        | 21 | 60   |                  |        |      |   |
|      | 天氣      |        |    |      |                  |        |      |   |
|      | 日期/時間   |        | _  |      |                  |        |      |   |
|      | 目前元件設定  |        |    |      | 圖片               |        |      |   |
| 位置   | X 0     | Y 0    |    |      |                  |        |      |   |
| 大小   | W 1038  | н 1038 | _  | 選擇圖片 | 詴輸入輪衝間隔秒要<br>整數) | S(TF 2 |      |   |
|      | 移至上層    |        |    |      |                  |        |      |   |
|      | 貼齊最上方   |        |    |      |                  |        |      |   |
| 貼齊最  | 左方      | 佔齊最右方  |    |      |                  |        |      |   |
|      | 貼齊最下方   |        |    |      | 另存樣版             | 預覽     | 完成   |   |
|      |         |        |    |      |                  |        |      |   |

点选下方选择图片键。

| 自訂樣板 |            |        |      |            |                                        |      | - 0    | × |
|------|------------|--------|------|------------|----------------------------------------|------|--------|---|
|      | 工作區背景      |        |      |            | 1920                                   |      | 3840   |   |
|      | 背景設定       |        |      |            | 1520                                   |      | 0040   |   |
|      | 一一一元件      |        |      |            |                                        |      |        |   |
|      | 本機影片       |        |      |            |                                        |      |        |   |
|      | 4K影片       |        |      |            |                                        |      |        |   |
|      | 串流影片       |        |      |            |                                        |      |        |   |
|      | Youtube    |        | 1080 |            |                                        |      |        |   |
|      |            |        |      |            |                                        |      |        |   |
|      |            |        |      |            |                                        |      |        |   |
|      | 記馬短        |        |      |            |                                        |      |        |   |
|      | Rea<br>PDF |        |      |            |                                        |      |        |   |
|      | IIRL       |        | 2460 |            |                                        |      |        |   |
|      | 天氣         |        | 2100 |            |                                        |      |        |   |
|      | 日期/時間      |        |      |            |                                        |      |        |   |
|      | 目前元件設定     |        |      |            | 圖片                                     |      |        |   |
| 位置   | X 0        | Y 0    |      |            | () ( ) ( ) ( ) ( ) ( ) ( ) ( ) ( ) ( ) |      |        |   |
| 大小   | W 1038     | н 1038 |      | 選擇圖片       | 請輸入輪播間隔秒數<br>敷動                        | 如正 5 |        |   |
|      | 移至上層       |        |      | Alm        | 正安心                                    |      |        |   |
|      | 貼齊最上方      |        |      | $\bigcirc$ |                                        |      |        |   |
| 貼齊最  | 左方  刪除     | 貼齊最右方  |      |            |                                        |      |        |   |
|      | 貼齊最下方      |        |      |            | 另存樣版                                   | 預覽   | 完成     |   |
|      |            |        |      |            |                                        |      | 1.5774 |   |

在窗口右侧的操作栏点选新增键。

| 選擇圖片 | ×   |
|------|-----|
|      | 操作  |
|      | 新增加 |
|      | 移除  |
|      | 上移  |
|      | 下移  |
|      |     |
|      |     |
|      |     |
|      |     |
|      |     |
|      |     |
|      |     |
| L    |     |
| 儲存   | 取消  |

选择图片来源,可选取多个图片,并按下开启键。

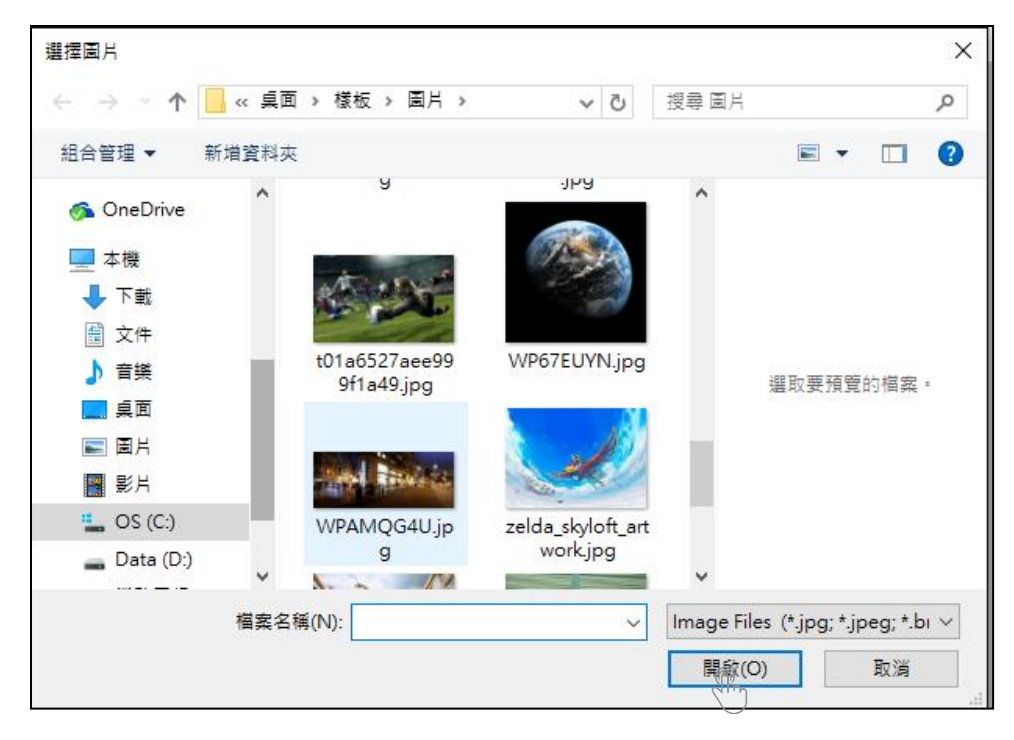

中间预览处会显示您刚选取的图片。可以从右方操作栏进行新增或移除图片。如您选取多个图片,可以用右方操作栏的上移、下移键调整播放顺序。编辑完毕后,按左下方的储存键。

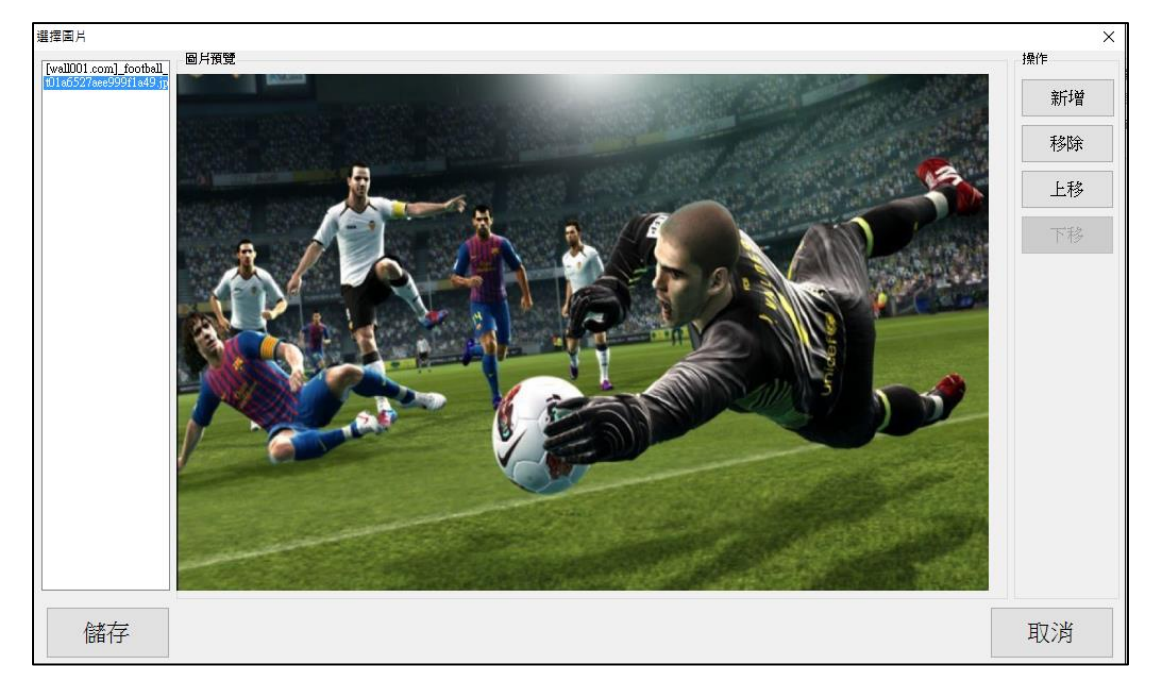

### 5.2 关于 PDF 檔

多数的海报文宣都是 PDF 檔居多。因此 DDS Editor 除了一般的图档之外,也支持 PDF 檔,让您的海报文宣轻松播放。

点击左方组件区的 PDF,右方编辑区会出现 PDF 组件。操作方式和新增图片文件一样,请参阅 5.1 图片文件。

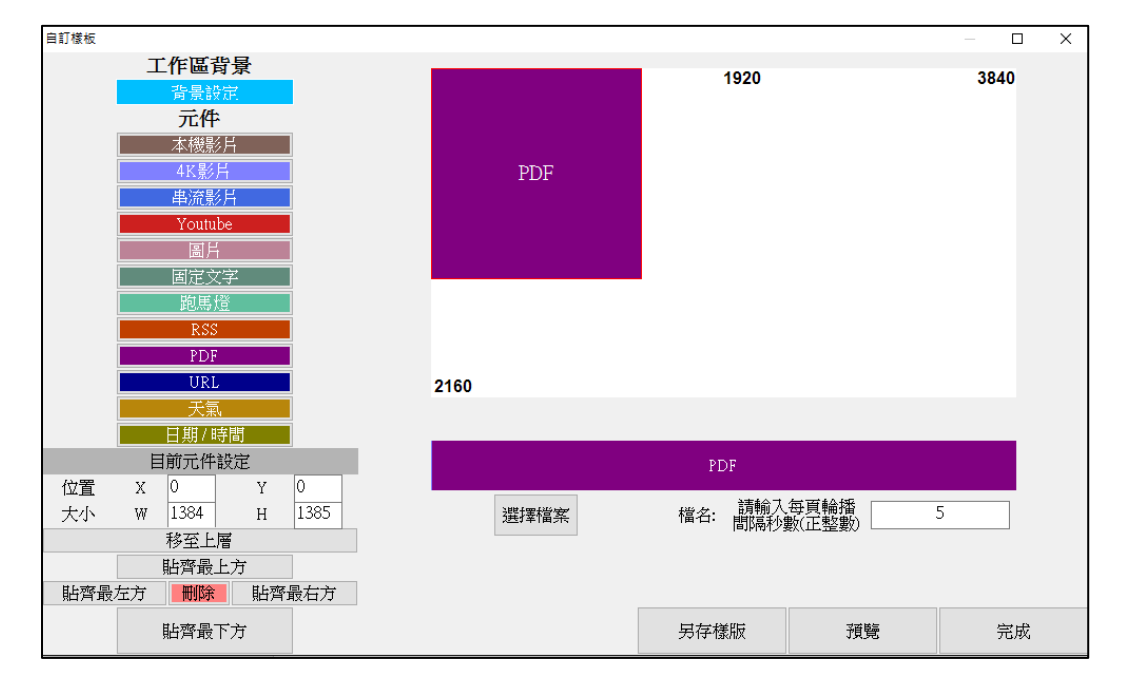

## 6. 文字

在 DDS Editor 内可以设定三种类型的文字,分别为固定文字、跑马灯和 RSS。跑马灯和 RSS 最多合计只能放两个。

### 6.1 固定文字

点击左方组件区的固定文字,右方编辑区会出现固定文字组件。再将欲播放的固定文字内容填入 下方字段。若想设定固定文字样式,点选右下的设定文字样式。

| 自訂樣板            |               |        | — 🗆 X |
|-----------------|---------------|--------|-------|
| 工作區背景           | 田中文字, 送龄 1 文字 | 20     | 3840  |
| 元件              | 回止又子: 胡駟八又子   |        |       |
| 本機影片            |               |        |       |
| 4K影月<br>        |               |        |       |
| Youtube         | 1080          |        |       |
| 圖片              | 1000          |        |       |
|                 |               |        |       |
| 跑馬燈             |               |        |       |
| RSS             |               |        |       |
| PDF             |               |        |       |
| URL             | 2160          |        |       |
| 一               |               |        |       |
| 日期/時間           |               |        |       |
| 目前元件設定          |               | <br>文字 |       |
| 位置 X 0 Y 0      |               |        |       |
| 大小 ₩ 2076 н 346 | 固定文字: 請輸入文字   | 設定立    | 文字樣式  |
| 移至上層            |               |        |       |
| 貼齊最上方           |               |        |       |
| 貼齊最左方 刪除 貼齊最右方  |               |        |       |
| 貼齊最下方           | 另存樁           | 版 預覽   | 完成    |

设定样式窗口提供下列固定文字的设定:

文字:大小、颜色、样式。背景:背景颜色、背景图。设定完成后,按下方的确定键。

| 設定様式      |          |      | ×    |  |  |  |
|-----------|----------|------|------|--|--|--|
| 文字        |          |      |      |  |  |  |
| 文字大小      | 20       |      |      |  |  |  |
| 文字顏色      |          |      |      |  |  |  |
| 文字様式      | 🔲 粗體     | 📄 斜體 | 📄 底線 |  |  |  |
| 背景        |          |      |      |  |  |  |
| 背景顏色      |          |      |      |  |  |  |
| 背景圖       | 瀏覽       | 移除   |      |  |  |  |
| 透明度       | 100      |      | A V  |  |  |  |
| 0:完全透明,   | 100: 完全不 | 透明   |      |  |  |  |
|           |          |      |      |  |  |  |
| 跑馬燈       |          |      |      |  |  |  |
| 方向 由右至左 🔻 |          |      |      |  |  |  |
| 確定        |          |      |      |  |  |  |

#### 6.2 跑马灯

点击左方组件区的跑马灯,右方编辑区会出现字幕组件。再将欲播放的跑马灯内容填入下方字段。 并且能调整跑马灯的速度为快、中或慢。

若想设定跑马灯文字样式,点选右下的设定文字样式。

| 自訂樣板            |            |      |    | — 🗆 X |
|-----------------|------------|------|----|-------|
| 工作區背景           |            | 20   |    | 2940  |
| 背景設定            | 胞馬燈: 請輸入文字 | z (* |    | 3640  |
| 元件              |            |      |    |       |
| 本機影片            |            |      |    |       |
| 4K影片            |            |      |    |       |
| 串流影片            |            |      |    |       |
| Youtube         | 1090       |      |    |       |
| 圖片              | 1080       |      |    |       |
| 固定文字            |            |      |    |       |
| 跑馬燈             |            |      |    |       |
| RSS             |            |      |    |       |
| PDF             |            |      |    |       |
| URL             | 2160       |      |    |       |
| 天氣 天氣           |            |      |    |       |
| 日期/時間           |            |      |    |       |
| 目前元件設定          |            | 跑馬燈  |    |       |
| 位置 X 0 Y 0      |            |      |    |       |
| 大小 W 2076 H 346 | 跑馬燈:請輸入文字  |      |    | 文字樣式  |
| 移至上層            |            |      |    |       |
| 貼齊最上方           |            |      |    |       |
| 貼齊最左方 删除 貼齊最右方  |            |      |    |       |
| 貼齊最下方           | 另有         | 字樣版  | 預覽 | 完成    |

设定样式窗口提供下列跑马灯的设定:

文字:大小、颜色、样式。背景:颜色、背景图。跑马灯方向:由右至左、由左至右。 设定完成后,按下方的确定键。

| 設定樣式              |                    |      | ×      |
|-------------------|--------------------|------|--------|
| 文字                |                    |      |        |
| 文字大小              | 20                 |      |        |
| 文字顏色              |                    |      |        |
| 文字様式              | 📃 粗體               | 📄 斜體 | 📃 底線   |
| 背景                |                    |      |        |
| 背景顏色              |                    |      |        |
| 背景圖               | 瀏覽                 | 移除   | ŧ      |
| 透明度               | 100                |      | *<br>* |
| <b>0</b> : 完全透明 * | • <b>100</b> : 完全不 | 「透明  |        |
|                   |                    |      |        |
| 跑馬燈               |                    |      |        |
| 方向 由相             | 量至左                |      | •      |
|                   | 確                  | Ē    |        |

## 6.3 关于 RSS

点击左方组件区的 RSS, 右方编辑区会出现 RSS 组件。再将欲播放的 RSS 网址填入下方字段。

|                 |            |                        |    | – 🗆 X |
|-----------------|------------|------------------------|----|-------|
| 工作區背景           |            | h.                     |    |       |
| 背景設定            | RSS·請輸入    | 約<br>約<br>記<br>十<br>20 |    | 3840  |
| 元件              |            | M G-TT                 |    |       |
| 本機影片            |            |                        |    |       |
| 4K影片            |            |                        |    |       |
| 串流影片            |            |                        |    |       |
| Youtube         | 1000       |                        |    |       |
| 副片              | 1080       |                        |    |       |
| 固定文字            |            |                        |    |       |
| 跑馬燈             |            |                        |    |       |
| RSS             |            |                        |    |       |
| PDF             |            |                        |    |       |
| URL             | 2160       |                        |    |       |
| 天氣,             |            |                        |    |       |
| 日期/時間           |            |                        |    |       |
| 目前元件設定          |            | RSS                    |    |       |
|                 |            | 油度·山                   |    |       |
| 大小 W 2076 H 346 | RSS: 請輸人網址 | 20/2·T                 |    | 文字樣式  |
| 移全上層            |            |                        |    |       |
| <u> </u> 貼齊最上方  |            |                        |    |       |
| 胎骨載左方 對原 貼骨載石方  |            |                        |    |       |
| 貼齊最下方           |            | 另存樣版                   | 預覽 | 完成    |
|                 |            |                        |    |       |

## 7. 天气(不支援天气)

点击左方组件区的天气,右方编辑区会出现天气组件。再选择想要的城市天气。

| 自訂樣板                                       |           |                          |        |      |    | – 🗆 X |
|--------------------------------------------|-----------|--------------------------|--------|------|----|-------|
|                                            | 工作區背景     |                          |        | bo   |    | 2940  |
|                                            | 背景設定      |                          | 天氣     | 20   |    | 3640  |
|                                            | 元件        |                          |        |      |    |       |
|                                            | 本機影片      |                          |        |      |    |       |
|                                            | 4K影片      |                          |        |      |    |       |
|                                            | 串流影片      |                          |        |      |    |       |
|                                            | Youtube   |                          | 1090   |      |    |       |
|                                            | 圖片        |                          | 1080   |      |    |       |
|                                            | 固定文字      |                          |        |      |    |       |
|                                            | 跑馬燈       |                          |        |      |    |       |
|                                            | RSS       |                          |        |      |    |       |
|                                            | PDF       |                          |        |      |    |       |
|                                            | URL       |                          | 2160   |      |    |       |
|                                            | 天氣        |                          |        |      |    |       |
|                                            | 日期/時間     |                          |        |      |    |       |
| 1                                          | 目前元件設定    |                          |        | 天氣   |    |       |
| 位置                                         | X 0 Y     | 0                        |        |      |    |       |
| 大小                                         | W 2076 H  | 346                      | THEMOL | -    | 設定 | 文字樣式  |
|                                            | 移至上層      |                          |        |      |    |       |
| t Later E                                  | 1日常竜上方    | ∃ <del>./ . &gt; .</del> |        |      |    |       |
| 15月11日11日11日11日11日11日11日11日11日11日11日11日11日 | なけ 前席 賠償す | <b></b> 寂⁄山力             |        |      |    |       |
|                                            | 貼齊最下方     |                          |        | 另存樣版 | 預覽 | 完成    |
|                                            |           |                          |        |      |    |       |

注意事项:因为授权问题,目前不支持天气功能。

## 8. 日期/时间

点击左方组件区的日期/时间,右方编辑区会出现日期/时间组件。再选择想要的时间格式。

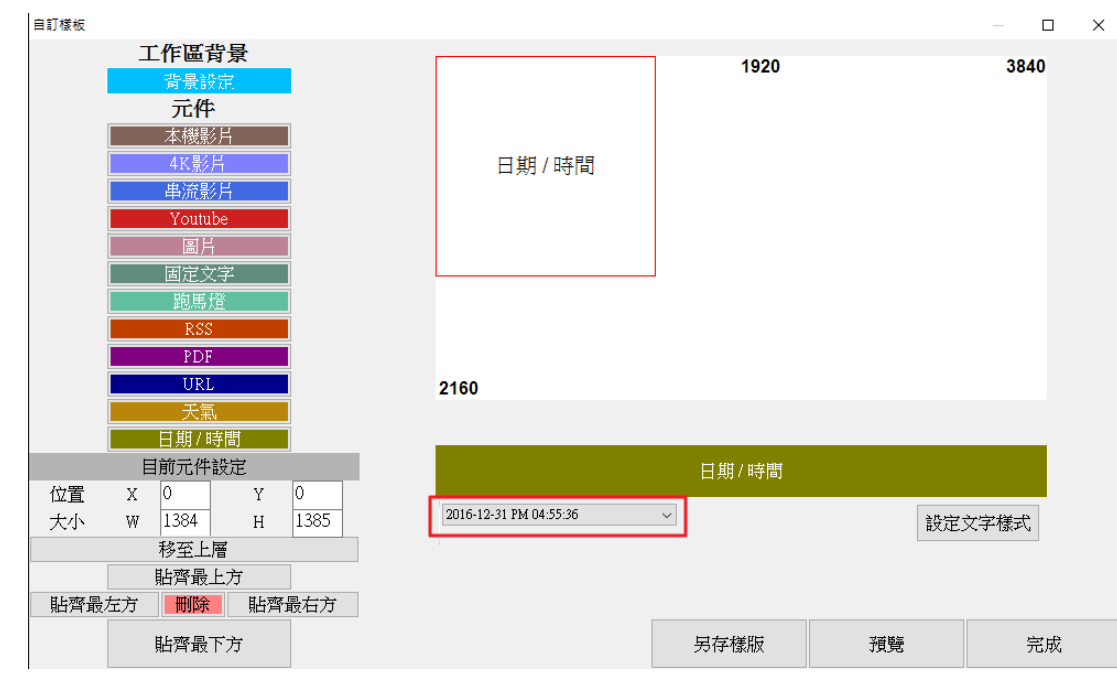

## 9. 关于 URL

点击左方组件区的 URL, 右方编辑区会出现 URL 组件。再将欲播放的 URL 网址填入下方字段。

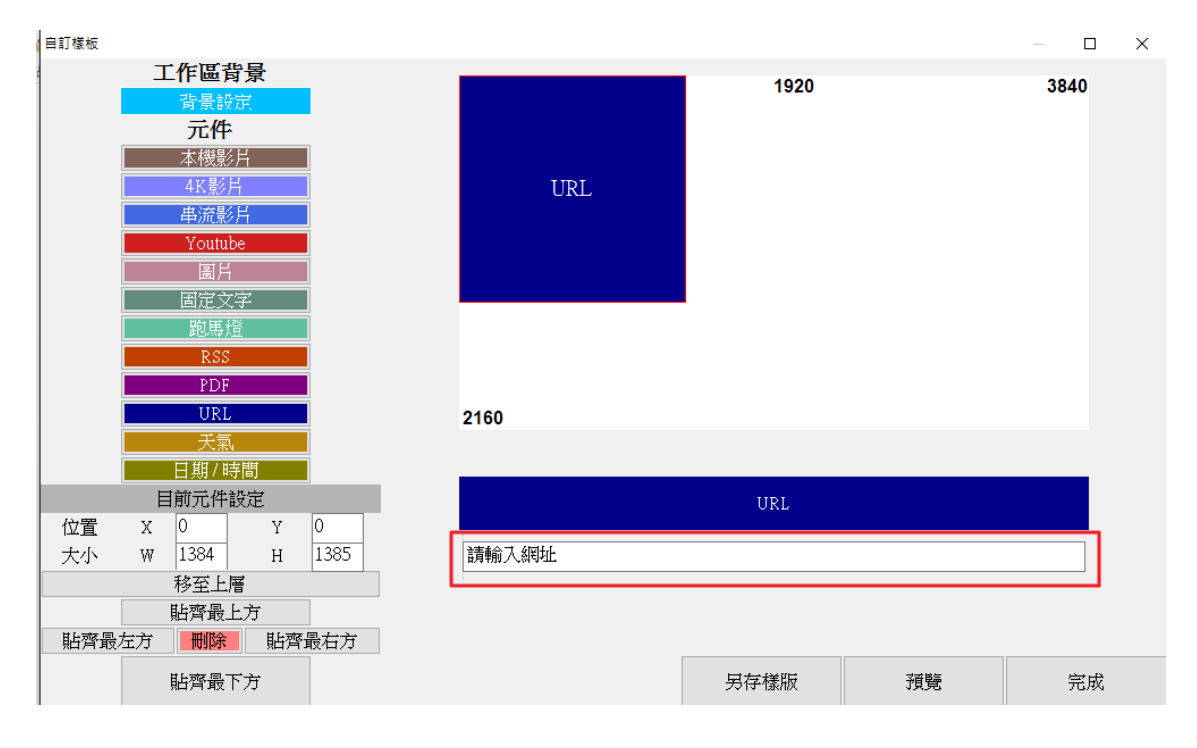

## 10. 设定

若您完成了多个样板,在编辑页签中点选设定,可以选择您所制作的样板要单笔循环、多笔循环 或是时间排程进行播放。

| 😓 (r | new) - DDS Editor |                     |           |              |         | _  |    | × |
|------|-------------------|---------------------|-----------|--------------|---------|----|----|---|
| 選單   | 編輯                | 輸出                  |           |              |         |    |    |   |
| DDS  | PRO +             | +                   |           |              |         |    |    |   |
| 步驟   | 聚1: 選擇目標機器型號      | 新增<br>步驟2:新増內署      | 設定<br>    | 儲<br>故設定步驟4: | 字<br>儲存 |    |    |   |
|      | 内容名稱              | 建立時間 🔷 🔻            | 大小        | 預覽           | 編輯      | 刪除 |    |   |
|      | BlueEyes          | 2016-05-09 14:43:02 | 0.0 bytes | 預覽           | 編輯      |    | 刪除 |   |
|      |                   |                     |           |              |         |    |    |   |
|      |                   |                     |           |              |         |    |    |   |
|      |                   |                     |           |              |         |    |    |   |
|      |                   |                     |           |              |         |    |    |   |
|      |                   |                     |           |              |         |    |    |   |
|      |                   |                     |           |              |         |    |    |   |
|      |                   |                     |           |              |         |    |    |   |
|      |                   |                     |           |              |         |    |    |   |
|      |                   |                     |           |              |         |    |    |   |
|      |                   |                     |           |              |         |    |    |   |

## 10.1 单笔循环播放

点选单笔循环播放,选择欲播放的样板,按下左下角的确定,设为单笔循环播放。

| <ul> <li>● 單筆循環播放</li> <li>● 多筆循環播放</li> <li>● 時間排程</li> </ul> | 時間排程         |            | ×  |
|----------------------------------------------------------------|--------------|------------|----|
| <ul> <li>● 算筆循環播放</li> <li>● 多筆循環播放</li> <li>● 時間排程</li> </ul> | 播放模式         |            |    |
| <ul> <li>○ 多筆循環播放</li> <li>○ 時間排程</li> <li>○ 時間排程</li> </ul>   | ◉ 單筆循環播放     | BlueEyes 🗸 |    |
| ○ 時間排程                                                         | ○ 多筆循環播放     |            |    |
| 確定                                                             | ○ 時間排程       |            |    |
| 確定                                                             | O HUIBINALTE |            |    |
| 確定                                                             |              |            |    |
| 確定                                                             |              |            |    |
| 確定                                                             |              |            |    |
| 確定                                                             |              |            |    |
| 確定                                                             |              |            |    |
| 確定                                                             |              |            |    |
| 確定                                                             |              |            |    |
| 確定                                                             |              |            |    |
| 確定                                                             |              |            |    |
| 確定                                                             |              |            |    |
| 確定                                                             |              |            |    |
| 確定                                                             |              |            |    |
| 確定                                                             |              |            |    |
| 確定                                                             |              |            |    |
| 確定                                                             |              |            |    |
| 確定                                                             |              |            |    |
| 確定                                                             |              |            |    |
| 確定                                                             |              |            |    |
| 確定 取消                                                          |              |            |    |
| 確定 取消                                                          |              |            |    |
| 確定 取消                                                          |              |            |    |
| 確定 取消                                                          |              |            |    |
| 確定 取消                                                          |              |            |    |
|                                                                | 確定           |            | 取消 |

### 10.2 多笔循环播放

点选多笔循环播放,按下新增按键,接着选取欲播放的样板内容,也能够选取休眠,并设定该内 容播放长度。重复此动作,直到您将所有欲播放的样板接新增完毕。按下左下角的确定,即设为 多笔循环播放。

| 時間排程       |              |        |         | ×       |
|------------|--------------|--------|---------|---------|
| 播放模式       |              |        |         |         |
| ○ 單筆循環播放   | BlueEyes     | $\sim$ |         |         |
| ◉ 多筆循環播放   |              |        |         |         |
| ○ 時間排程     |              |        |         |         |
| 時間排程       |              |        |         |         |
|            |              |        |         |         |
| 新增         | 編輯           | 刪除     |         |         |
| 内容         |              |        | 長度 (分鐘) |         |
| ▶ BlueEyes |              |        | 10      |         |
| 休眠         | -            |        | 5       |         |
| ₩ 新増排程     | ;            | ×      |         |         |
|            |              |        |         |         |
| 播放時間長度     | (分鐘)         | )      |         |         |
| 内容         | ~            | /      |         |         |
|            | <b>T</b> 334 |        |         |         |
| 確定         | 取)角          |        |         |         |
|            |              | .::    |         |         |
|            |              |        |         |         |
|            |              |        |         |         |
|            |              |        |         |         |
|            |              |        |         |         |
|            |              |        |         |         |
|            |              |        |         |         |
|            |              |        |         |         |
|            |              |        |         |         |
| 確完         |              |        |         | 用汉马松    |
| THE AC.    |              |        |         | 41.7/13 |

## 10.3 时间排程

点选时间排程,按下新增按键,接着选取欲播放的样板内容,也能够选取休眠,并设定该内容预 计播放以及结束的时间。重复此动作,直到您将所有欲播放的样板接新增完毕。按下左下角的确 定,这些样板将会在您排定的时间播放。

| 寺間排稿 | 894      |               |        |       | ×  |
|------|----------|---------------|--------|-------|----|
| 播放   | 棋式       |               |        |       |    |
| 0 1  | 筆循環播放    | BlueEyes      | $\sim$ |       |    |
| 0 3  | 爭循環播放    |               |        |       |    |
| ● 時  | 間排程      |               |        |       |    |
| 時間   | 14:32    |               |        |       |    |
|      |          |               |        |       |    |
|      | 新增       | 編輯            | 刪除     |       |    |
|      | 内容       |               | 開始時間   | 結束時間  |    |
| •    | BlueEyes |               |        | 17:00 |    |
|      | 休眠       |               | 17:00  | 18:00 |    |
|      | 新増排程     |               | ×      |       |    |
|      |          |               |        |       |    |
|      | 開始時間     | <u>16</u> :00 | ÷      |       |    |
|      | 結束時間     | 17:00         | ÷      |       |    |
|      | 内容       |               | ~      |       |    |
|      |          |               |        |       |    |
|      | 確定       | 取注            | ŧ      |       |    |
|      |          |               |        |       |    |
|      |          |               |        |       |    |
|      |          |               |        |       |    |
|      |          |               |        |       |    |
|      |          |               |        |       |    |
|      |          |               |        |       |    |
|      |          |               |        |       |    |
|      |          |               |        |       |    |
| 7    | 確定       |               |        |       | 取消 |
|      | ~~~      |               |        |       |    |

## 11. 储存

#### 编辑页签中点选储存键。

| 😓 (new) - DDS Editor       |                        |                                                                                                    |               |                 | _  |                | × |
|----------------------------|------------------------|----------------------------------------------------------------------------------------------------|---------------|-----------------|----|----------------|---|
| 選單編輯                       | 輸出                     |                                                                                                    |               |                 |    |                |   |
| DDS PRO ◆<br>步驟1: 選擇目標機器型號 | ★<br>新増<br>步骤2:新増内容    | む     む     む |               | ₹<br>∰ 7        |    |                |   |
| 内容名稱                       | <br>建立時間 ▼ プ           | 大小                                                                                                    | 預覽            | 編輯              | 刪除 |                |   |
| DI DI                      | 2016 05 00 14 42 02    | 0 hartes                                                                                                    | 双方の海          | 彩色市景            |    | 刪除             |   |
| BrueEyes                   | 2010-02-09 14:45:02 0. | .0 0 9 65                                                                                                    | 頂見            | 前用于具            |    | 10031-1-       |   |
| BIOREYes                   | 2016-05-09 14:43:02 0. | U Dynes                                                                                                    | 旗見            | 7. <b>18</b> 74 |    | 1021-34        |   |
| Bineryes                   | 2016-05-09 14:43:02 0. | U Dynes                                                                                                    | R.L           | 17月17年4         |    | 1021024        |   |
| Einerves                   | 2010-05-09 14:43:02    | 0 0 9 16 5                                                                                                    | 原見            | 7 <b>76</b> 74  |    | 1. Contraction |   |
| Einerves                   | 2010-05-09 14:45:02    | u u yas                                                                                                    | IN SL         | π <b>π</b> ∓4   |    | , tealfour     |   |
| Einerves                   | 2010-05-09 14:45:02    | u u yas                                                                                                    | 19 <i>5</i> 2 | <b>⊼</b> ₩∓4    |    | , tealton      |   |
| Einerves                   | 2010-05-09 14:43:02    | 0 0 9 / 10 5                                                                                                    | 19.5L         | 7相平4            |    | 1031-3-        |   |
| Einerves                   | 2010-05-09 14:45:02    | u u yas                                                                                                    | 19.52         | <b>⊼₩</b> ₹4    |    | 1031-3-        |   |
| Einerves                   | 2010-05-09 14:43:02    | u u yas                                                                                                    | 19.52         | <i>π</i> ₩∓4    |    | (dili-3.       |   |

选取欲储存的位置。

| 5 另存新檔                         |                 |     |       |                         | × |
|--------------------------------|-----------------|-----|-------|-------------------------|---|
| ← → ~ ↑ 💻 ›                    | 本機 >            | ~ Ō | 搜尋 本機 |                         | 2 |
| 組合管理 ▼                         |                 |     |       | <b>■</b> <del>-</del> ▼ | ? |
| ✔ 🛄 本機                         | ▲ ~ 資料夾 (6) ──  |     |       |                         | ^ |
| > ➡ 下載<br>> 릘 文件               | 康不              |     |       |                         |   |
| > <b>]</b> 桌面<br>> <b>三</b> 桌面 | 文件              |     |       |                         |   |
| > 📲 影片<br>> 🏪 OS (C:)          | 音樂              |     |       |                         |   |
| > Data (D:)<br>> 業務零級 (∖\192   | · 桌面            |     |       |                         | Ŷ |
| 檔案名稱(N):                       |                 |     |       |                         | ~ |
| 存檔類型(T): DD                    | 0S File (*.dds) |     |       |                         | ~ |
| ∧ 陽藏資料夾                        |                 |     | 存檔(S) | 取消                      |   |

您所选择的位置将产生一个 DDS 项目。

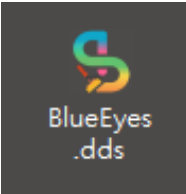

## 12. 输出

DDS Editor 支持两种输出模式: 随身碟/记忆卡以及透过局域网络。

## 12.1 关于 USB 随身碟/SD 卡

将随身碟/记忆卡插入计算机,DDS Editor 会自动侦测随身碟/记忆卡。进入输出页签后,选择随身碟/记忆卡键。下方会显示出您所插入的装置,再按下方的输出键。

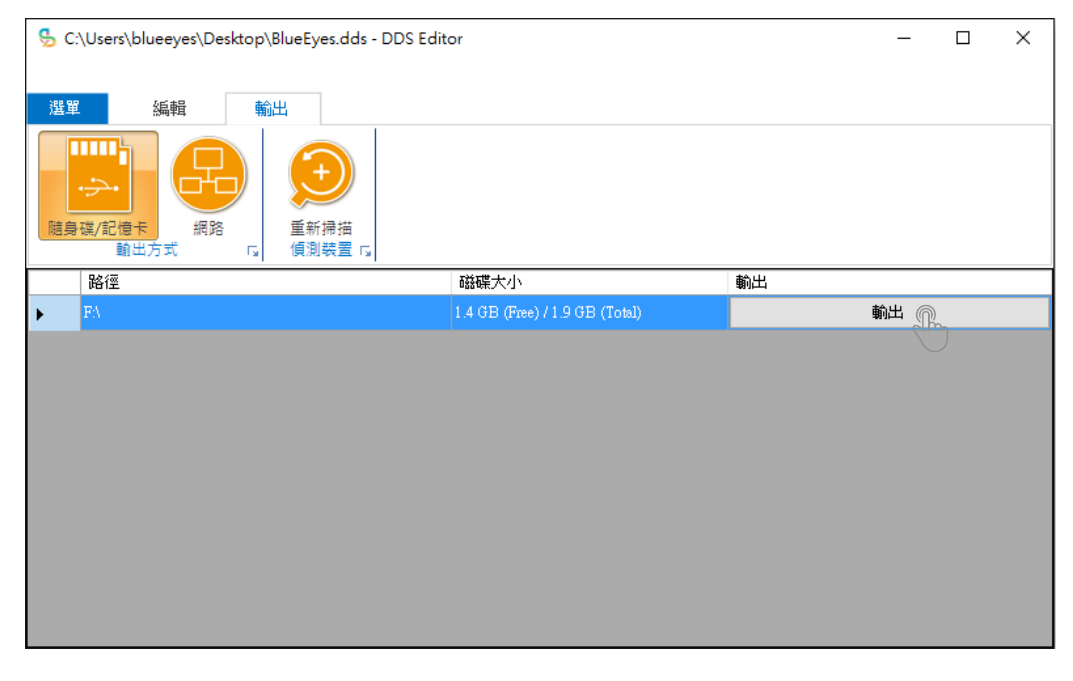

按下「是」,确定输出。输出完毕后,移除随身碟/记忆卡,并插入 DDS PRO 的 USB 或 SD 卡槽。 播放方式请参阅 DDS PRO 广告机使用手册。

| S:\Users\blueeyes\Desktop\Blue                                                                   | Eyes.dds - DDS Editor    |             | _  | × |
|--------------------------------------------------------------------------------------------------|--------------------------|-------------|----|---|
| 選單 編輯 輸出                                                                                         |                          |             |    |   |
| 建<br>建<br>建<br>建<br>建<br>成<br>成<br>の<br>の<br>の<br>の<br>の<br>の<br>の<br>の<br>の<br>の<br>の<br>の<br>の | ●<br>新掃描<br>測裝置 「。       |             |    |   |
| 路徑                                                                                               | 磁碟大小                     | 輸出          |    |   |
| ► FA                                                                                             | 1.4 GB (Free) / 1.9 GB ( | (Total)     | 輸出 |   |
|                                                                                                  | DDS Editor<br>() 您       | ×<br>崔定要輸出? |    |   |
|                                                                                                  |                          | (M) 香(N)    |    |   |

## 12.2 网络

#### 进入输出页签,选择网络键。会跳出窗口询问「您是否要立即寻找目前在在线的装置」。

| C:\Users\blueeyes\Deskto | p\BlueEyes.dds - DD                  | S Editor     |      | _  | × |
|--------------------------|--------------------------------------|--------------|------|----|---|
| 選單   編輯                  | 輸出                                   |              |      |    |   |
| 随身碟/配慢卡<br>輸出方式          | ●●●●●●●●●●●●●●●●●●●●●●●●●●●●●●●●●●●● |              |      |    |   |
| 名稱                       | IP                                   | 型號           | 韌體版本 | 輸出 |   |
|                          | DDS Editor                           | 要立即尋找目前在線上的  | 关    |    |   |
|                          | -                                    | 是M<br>Clifty | 족(N) |    |   |

点选「是」,网络扫瞄窗口弹出:

自动侦测: DDS Editor 将自动侦测同个网域下的数字电子广告牌装置,在窗口下方会显示已侦测 到的装置名称及 IP 位置,确认后按窗口下方关闭键。

手动加入: DDS Editor 支持手动加入 IP 位置的功能,可自行于 IP 字段输入 IP 位置,按新增键,确认手动加入后按窗口下方关闭键。

| 網路掃描視窗                                            |
|---------------------------------------------------|
| <b>ジン</b><br>                                     |
| 說明:請確認分享器的UPnP功能已經開啟,電子看板裝置                       |
| 已經連上網路,並且與此電腦同一個子網路。若停留在此畫                        |
| 面超過1分鐘仍未搜尋到,請檢查分享器設定、電腦防火牆                        |
| 設定以及電子看板裝置連線狀態。                                   |
|                                                   |
| 手動加入                                              |
| 石态和逻电丁省恢 <u>农且</u> 即II [12]证,即时以于 <u>到加入农</u> 星消平 |
| IP 新增                                             |
| 以下是目前已經搜尋到的電子看板裝置:                                |
| 裝置名稱: NoName, IP: 192.168.11.23                   |
| 裝置名稱: NoName, IP: 192.168.11.31                   |
| 裝置名稱: NoName, IP: 192.168.11.21                   |
| 裝置名稱: NoName, IP: 192.168.11.22                   |
| 發宣名稱: NoName, IP: 192.168.11.5                    |
|                                                   |
| 關閉                                                |

DDS Editor 会侦测与 PC 同个网段的 DDS PRO 机台,点选欲输出的机台,按下方的输出键,DDS Editor 会将编辑完毕的 DDS 档输出到 DDS PRO。

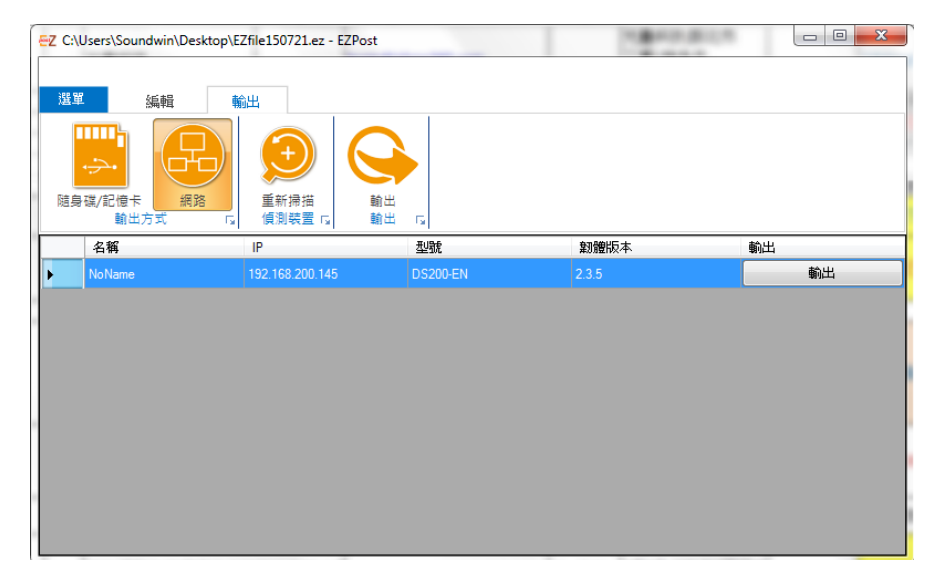

成功输出后会跳出输出成功的讯息提示,按OK。

### 13. 常见问题 Q&A

#### 【问题1】DDS Editor 单一个项目能有几个样板?

【解答】 DDS Editor 编辑储存完毕后,会产生一个项目,单一项目没有限制可以放入 多少样板,建议在项目输出时,总容量(所有样板内影片、图片与文字总和) 不要超过 2G。

#### 【问题 2】 DDS Editor 能否保留自定义样板的样式?

【解答】 可以。 开启自定义样板时,右下角有个「另存样板」,能储存您制作的样板样式,下 次新增样板时,就能选择您这次储存的样板样式。

#### 【问题3】如何设定项目智慧休眠?

【解答】 当您制作完毕多个样板后,于「设定」中的播放模式选择「多笔循环播放」 或「时间排程」,于播放内容中,新增「休眠」,就能在项目内,新增智慧休 眠的时段,达到节能环保的功能。

## 【问题 4】如何播放受版权限制的 YouTube 直播?

【解答】当您使用 DDSPRO 观看 YouTube 直播时,如果遇到版权宣告,在部份网站上或应用程序中不得播放的警告讯息时。通常是直播单位将影片来源限制不可以在嵌入网页上播放所造成。

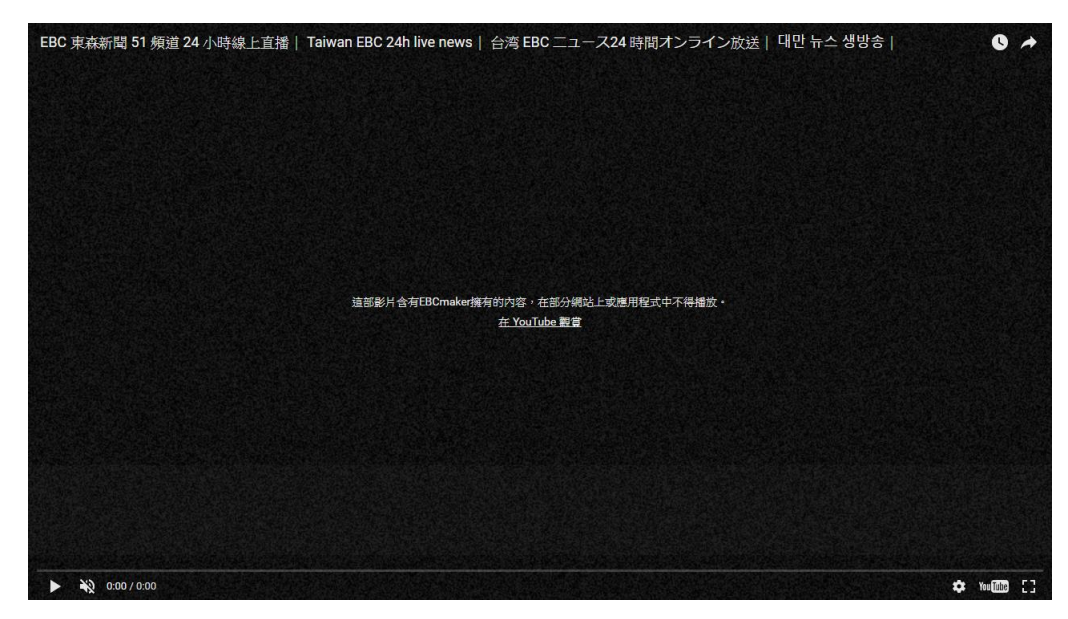

YouTube 网站有提供一款 TV 模式的观看方式,我们可以利用此模式回避禁用嵌入影片的限制。

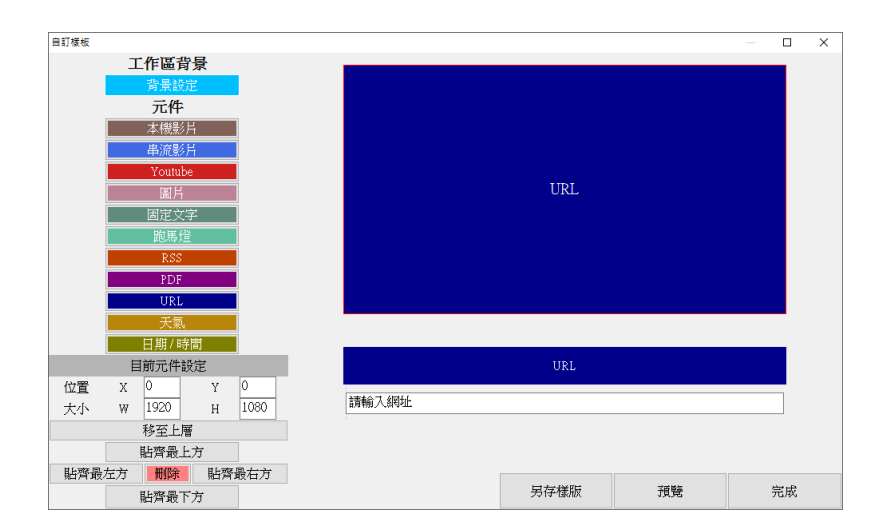

首先将原先使用的 YouTube 组件改成 URL 组件。

YouTube 网站提供的 TV 模式版本的链接为: https://www.youtube.com/tv

此链接提供全画面播放以及无鼠标操作的 TV 观看模式。

可以利用直接观看影片的连结: https://www.youtube.com/tv#/watch?v=VIDEOID

#### VIDEOID 的取得方式,请参考下列范例

EBC 东森新闻 51 频道的直播网址

#### https://www.youtube.com/watch?v=yzE3bRtXIrl

| ← → C ● 安全 | https://www.youtube.com/watch?v=yzE3bRtXdrl | Q & 2 & 2                                       |
|------------|---------------------------------------------|-------------------------------------------------|
| = You Tube | 波専 Q                                        |                                                 |
|            |                                             |                                                 |
|            | 國道煙霧彈?!                                     | ● BC 東森新聞 ・                                     |
|            |                                             | → ● 第25日間 451 金倉 倉伊凡市的宛宮 情人 我用者電視念              |
|            |                                             | 用 Hexuan Jiang 山葵象山藤秋葵内容物象角涕                    |
|            | 新                                           | 田文 (Shen Nobita 東森新聞 CH51 地尼也不愛嘲(因為軟)<br>数的)多食食 |
|            | 471                                         | 業 乙 総 デ書 第5時間 CH51 海倫仙弄濁山 契教装備進分                |
|            |                                             | 證 🚠 👹 Ninja Koala 拼紙很会會                         |
|            | /- `                                        |                                                 |
|            | /                                           | 提 篇 @ Zyo 195-t 5-t的                            |
|            |                                             | engineer blueeyes<br>XHURTH                     |
|            |                                             | 2248884000 0/200 >                              |
|            |                                             | <b>忠明 所有族群不良</b> 階級同時通道                         |
|            |                                             |                                                 |
|            | <b>一麵粉袋掉國道上 駕駛嚇</b> ::                      |                                                 |
|            | 10:50 中國時錄 蔡英文允諾:把創                         | 井做大 挺產業轉型                                       |

网址后面的文字 yzE3bRtXIrl,就是我们所需要的 VIDEOID。将 id 取代 YouTube TV 模式的网址

#### 后,就是我们所需要的 URL。

#### https://www.youtube.com/tv#/watch?v=yzE3bRtXIrl

# 将上面的 URL 编辑到 DDS Editor 的 URL 组件的设定内,储存样板后将项目上传到 DDSPRO 即可完成设定。

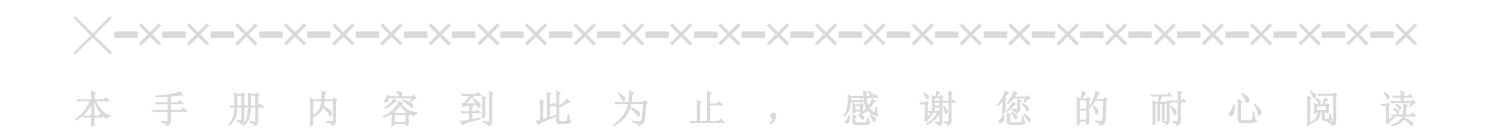

Note

Note

Note

| <br> | <br> |  |
|------|------|--|
| <br> | <br> |  |
| <br> | <br> |  |
|      |      |  |
|      |      |  |
|      |      |  |
| <br> | <br> |  |
| <br> | <br> |  |

Note

| <br> | <br> |
|------|------|
|      |      |
|      |      |
| <br> | <br> |
|      |      |
| <br> | <br> |
|      |      |
| <br> | <br> |
|      |      |
|      |      |

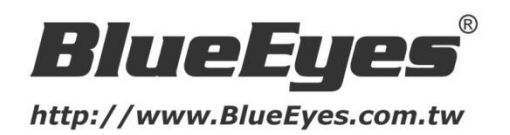

#### 蓝眼科技客户服务中心

台湾 台中市文心路四段 200 号 7F-3 电话: +886 4 2297-0977

手册中的所有数据都是根据蓝眼标准测试方法测定,如有任何印刷错误或翻译上的误差,望广大使用者 谅解。本手册或产品设计与规格如有更改,恕不另行通知。手册中的画面用语、图示等与实际相比,可 能会有微小变化和差异,请以实际操作为准。

© 2017 BlueEyes Technology Corporation. All rights reserved.

#### PRINTED IN TAIWAN

This paper is for informational purposes only. BlueEyes is registered trademarks or trademarks of BlueEyes Technology Corporation. Other product or company names mentioned herein may be the trademarks of their respective owners.